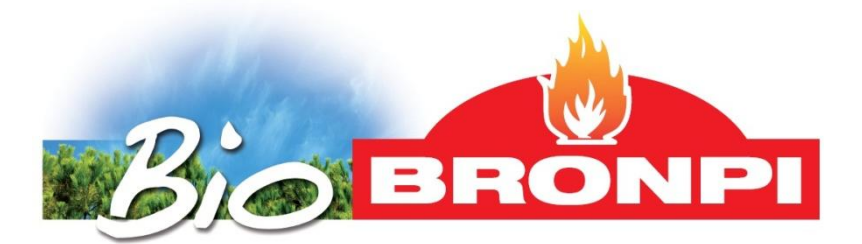

# MANUAL DE USUARIO E INSTALACIÓN

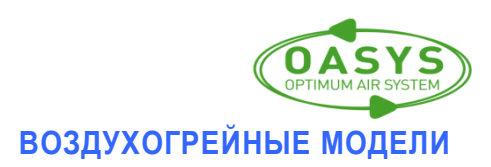

# Внимательно ознакомьтесь с инструкциями до установки оборудования и ввода в эксплуатацию. Руководство по эксплуатации является неотъемлемой частью оборудования.

## <u>содержание</u>

| 1  | обц  | ие положения                                            | Ошибка! Закладка не определена. |
|----|------|---------------------------------------------------------|---------------------------------|
| 2  | обз  | op                                                      | Ошибка! Закладка не определена. |
|    | топ  | пиво                                                    | Ошибка! Закладка не определена. |
| 3  | Уст  | ройства безопасности                                    | 5                               |
| 4  | тех  | нические характеристики                                 | Ошибка! Закладка не определена. |
| 5  | Пра  | вила установки                                          | Ошибка! Закладка не определена. |
|    | 5.1  | Меры безопасности                                       | 9                               |
|    | 5.2  | Дымоход                                                 | Ошибка! Закладка не определена. |
|    | 5.3  | Колпак                                                  | Ошибка! Закладка не определена. |
|    | 5.4  | Внешний воздухозаборник                                 |                                 |
| 6  | Зап  | уск                                                     | Ошибка! Закладка не определена. |
| 7  | Сис  | тема трубопроводов                                      | Ошибка! Закладка не определена. |
|    | 7.1  | Печи 15 Kw (mod. Eva, Montserrat, Elisa, Coral y Lucia) |                                 |
| 8  | Тех  | ническое обслуживание                                   | Ошибка! Закладка не определена. |
|    | 8.1  | очистка горелки                                         | Ошибка! Закладка не определена. |
|    | 8.2  | использование скребка                                   | Ошибка! Закладка не определена. |
|    | 8.3  | очистка зольного ящика                                  | Ошибка! Закладка не определена. |
|    | 8.4  | дверь камеры сгорания и стекла                          | Ошибка! Закладка не определена. |
|    | 8.5  | очистка дымохода                                        | Ошибка! Закладка не определена. |
|    | 9.6  | очистка стекла                                          |                                 |
|    | 9.7  | внешняя чистка                                          | Ошибка! Закладка не определена. |
|    | 9.8  | очистка золы                                            | Ошибка! Закладка не определена. |
|    | 9.9  | сезонная консервация                                    | Ошибка! Закладка не определена. |
|    | 9.10 | обслуживание                                            |                                 |
| 10 | Раб  | ота дисплея                                             | Ошибка! Закладка не определена. |
|    | 10.1 | обзор дисплея                                           | Ошибка! Закладка не определена. |
|    | 10.2 | функции дисплея                                         | Ошибка! Закладка не определена. |
|    | 10.3 | обзор пульта дистанционного управления                  | Ошибка! Закладка не определена. |
|    | 10.4 | опции меню                                              | Ошибка! Закладка не определена. |
|    |      | 10.4.1 меню пользователя                                | Ошибка! Закладка не определена. |
|    |      | 10.4.2 Menú 1. вспомогательные вентиляторы              |                                 |
|    |      | 10.4.3 Мепи́ 2. часы                                    | Ошибка! Закладка не определена. |
|    |      | 10.4.4 Мепи 3. настройка програмного обеспечения        |                                 |
|    |      | 10.4.5 Мепи 4. выбор языка                              |                                 |
|    |      | 10.4.6 Menü 5. режим ожидания                           |                                 |

|    | 10.4.7      | Menú 6. звуковой режим                                        |                                     |
|----|-------------|---------------------------------------------------------------|-------------------------------------|
|    | 10.4.8      | Menú 7. загрузка топлива                                      |                                     |
|    | 10.4.9      | Menú 8. текущий режим печи                                    |                                     |
|    | 10.5 режим  | и пользователя                                                | Ошибка! Закладка не определена.     |
|    | 10.5.1      | включение печи                                                | Ошибка! Закладка не определена.     |
|    | 10.5.2      | режим работы                                                  | Ошибка! Закладка не определена.     |
|    | 10.5.3      | изменения заданной температуры                                | Ошибка! Закладка не определена.     |
|    | 10.5.4      | темп.воздуха достигает уровня, заданного прои:<br>определена. | зводителемОшибка! Закладка          |
|    | 10.5.5      | чистка горелки                                                | Ошибка! Закладка не определена.     |
|    | 10.5.6      | выключение печи                                               | Ошибка! Закладка не определена.     |
|    | 10.5.7      | печь выключена                                                | Ошибка! Закладка не определена.     |
|    | 10.5.8      | повтроное включение печи                                      | Ошибка! Закладка не определена.     |
| 11 | Тревога     |                                                               | Ошибка! Закладка не определена.     |
|    | 11.1 отклю  | чение питания                                                 |                                     |
|    | 11.2 сигнал | т тревоги датчика температуры дома                            | Ошибка! Закладка не определена.     |
|    | 11.3 сигнал | т тревоги при слишком высокой температуре                     | Ошибка! Закладка не определена.     |
|    | 11.4 сигнал | т тревоги при ошибке розжига                                  | Ошибка! Закладка не определена.     |
|    | 11.5 трево  | га зажигания                                                  | Ошибка! Закладка не определена.     |
|    | 11.6 авари  | йная сигнализация во время рабочей фазы                       |                                     |
|    | 11.7 перегр | рев                                                           | Ошибка! Закладка не определена.     |
|    | 11.8 сигнал | тревоги датчика давления в камере сгорания                    |                                     |
|    | 11.9 отсуто | ствие притока первичного воздуха                              | Ошибка! Закладка не определена.     |
|    | 11.10 сигн  | нал тревоги, не работает подача топлива                       | Ошибка! Закладка не определена.     |
|    | 11.11 сигн  | нал тревоги датчика аномального расхода                       | Ошибка! Закладка не определена.     |
|    | 11.12 спи   | сок аварийных сигналових причины и возможные                  | решения                             |
| 12 | молели с    | ХЕМЫ                                                          | 41                                  |
|    | CYEMA       |                                                               |                                     |
| 13 | CXEIVIA     |                                                               |                                     |
| 14 | ГАРАНТИЯ    | 1                                                             | 50                                  |
|    | 14.1 услов  | ия признания в качестве действующей гарантии                  | 50                                  |
|    | 14.2 оконча | ание гарантии                                                 | 51                                  |
|    | 14.3 Queda  | an excluidos de la garantía                                   |                                     |
|    | 14.4 Exclus | ión de responsabilidad                                        | Ошибка! Закладка не определена.     |
|    | 14.5 Indica | ciones en caso de funcionamiento anómalo del mod              | elo.Ошибка! Закладка не определена. |

не

## 1 Общие положения

Установку печи следует осуществить в соответствии с местными стандартами, включая стандарты, касающииеся местных или европейских норм.

Все комплектующие печей, производимых нашей компанией, подвергаются строгому контролю качества с целью предотвращения возможных несчастных случаев. Техническому персоналу во время работы с оборудованием рекомендуется уделять особое внимание электрическим соединениям, голым кабелям, которые ни в коем случае не следует извлекать из соединительной коробки, избегая опасных контактов.

Установка оборудования должна производиться специалистами, которые должны в письменном виде подтвердить свое согласие на проведение работ, взяв на себя полную ответствиность за установку и должное функционирование печей. В случае несоблюдения данных мер предосторожности Bronpi Calefacción S.L. снимает с себя всю ответственность.

Также производитель не несет ответственности за ущерб, причиненный третьим лицам в связи с неправильной установкой или некорректным использованием оборудования.

В целях обеспечения правильной работы оборудования, все комплектующие должны заменяться только оригинальными деталями и с помощью обученного персонала.

#### Техническое обслуживание должно проводиться специалистом минимум 1 раз в год.

#### В целях безопасности соблюдать следующие правила:

- Не трогать печь влажными частями тела и если вы стоите босиком.
- Дверца камеры сгорания должна быть закрыта в режиме работы печи.
- Запрещается заменять устройства безопасности или настройки оборудования без разрешения производителя
- Избегать прямого контакта с деталями оборудования, которые нагреваются во время работы...

## 2 OБ3OP

Печь состоит из частей:

- Полная структура печи на поддоне.
- Камера сгорания: коробка / мешок с тепловой перчаткой, что позволяет нам открывать ручку двери и другие компоненты (горелку).Электрический соединительный кабель Крюк (холодные руки аксессуар) для облегчения удаления и чистки горелки. Пульт дистанционного управления нагревателя (включая батарею). Желтый лист с предупреждениями и соображений. Ручка двери (в зависимости от модели). Инструкция работ по техническому обслуживанию находится внутри печи, за стеклом, а также запись руководство, установка и обслуживание. В камере сгорания также найдете конфорку и пелельницу.

Печь состоит из набора стальных пластин толщина отличается друг от друга, в зависимости от модели, имеются чугунные части. Она оснащена дверью с керамическим стеклом (устойчиво до 750 ° C) и керамики для герметизации камеры сгорания.

Нагревание воздуха происходит путем:

а) Принудительная конвекция с помощью вентилятора, расположенного во внутренней части печи, который засасывает воздух при комнатной температуре и возвращается в помещение при высокой температуре.

Излучение: через керамическое стекло и тело излучает тепло в окружающую среду.

#### топливо

#### **ШВНИМАНИЕШ**

ИСПОЛЬЗОВАНИЕ ГРАНУЛ НИЗКОГО КАЧЕСТВА ИЛИ КАКОГО-ЛИБО ДРУГОГО ТОПЛИВА НАНОСИТ ВРЕД ОБОРУДОВАНИЮ И МОЖЕТ СОКРАТИТЬ ГАРАНТИЙНЫЙ СРОК, А ТАКЖЕ ОСВОБОЖДАЕТ ПРОИЗВОДИТЕЛЯ ОТ ВСЯКОЙ ОТВЕТСТВЕННОСТИ. Используемые гранулы должны соответствовать следующим нормам:

- пспользуемые гранулы должны соответствовать следующи
  - Ö-Norm M 7135
  - DIN plus 51731
  - UNI CEN/TS 14961

- EN+ 14962-2
- Рекомендуется Bronpi пеллеты 6 мм в диаметре, с максимальной длиной 3,5 см и с содержанием влаги менее 8%.

ХРАНЕНИЕ ГРАНУЛ

Для обеспечения безпроблемного розжига и горения гранулы рекомендуется хранить в сухом

месте. ЗАГРУЗКА ГРАНУЛ

> Чтобы загрузить гранулы в печь, откройте крышку топливного резервуара, находящуюся в верхней части, засыпьте пеллеты

#### 3 Устройства безопасности

#### • Ошибка розжига

Если вентилятор останавливается, электронная плата автоматически блокирует подачу пеллет.

НЕИСПРАВНОСТЬ ДВИГАТЕЛЯ ЗАГРУЗКИ ПЕЛЛЕТОВ

В случае остановки редукторного двигателя печь продолжает работу (только вытяжка) до тех пор, пока температура дыма не снизится до минимальной.

#### • ВРЕМЕННОЕ ЭЛЕКТРИЧЕСКОЕ ЗАМЫКАНИЕ

 После краткого сбоя питания, компьютер автоматически выключается. При отключении питания, печь может выделять в доме небольшое количество дыма в течении 3-5 минут. Это не представляет ни какой опасности. Именно поэтому рекомендуется Bronpi, по возможности соединять воздуховод первичного воздуха к внешней стороне дома, чтобы гарантировать, чтобы печь не допускала попадания дыма после сбоя питания сети.

## ЗАЩИТА ОТ ПЕРЕПАДОВ ЭЛЕКТРИЧЕСТВА

В задней части печи расположен предохранитель, защищающий её от резких перепадов электричества (4А 250V плавкий предохранитель) (см рис D1).

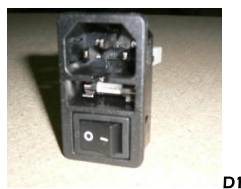

## ЗАЩИТА ОТ ВЫХОДА ДЫМА

Блокируется работа печи при возникновении внезапного изменения давления в камере сгорания (открытие двери, дымоудаления, поломка двигателя вытяжки т.д.). Если это происходит, печь переходит в режим тревоги (см рис D2).

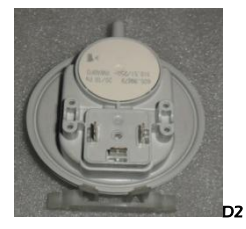

## ЗАЩИТА ОТ ПЕРЕГРЕВА В ТОПЛИВНОМ РЕЗЕРВУАРЕ (80°С)

В случае перегрева внутри бака, термостат безопасности прекращает работу печки. Восстановление должно выполняться уполномоченным специалистом (см рис D3).

Восстановление защитного устройства 80°С не покрываются гарантией, если центр не может показать наличие неисправного компонента.

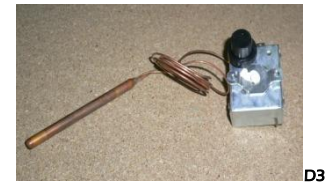

#### • Датчик воздушного потока (технология ОАЗИС)

Ваша печь имеет датчик потока (см рис D4) расположенный в воздуховоде первичного воздуха, чувствителен к движению воздуха, участвующего в процессе горения и отвода газов. В случае недостаточного поступления воздуха (вследствии неправильного отвода и поступления) датчик посылает сигнал тревоги.

ТЕХНОЛОГИЯ <u>OASYS (оптимальные воздушные системы)</u> обеспечивает постоянное горение, автоматически регулируется на основе характеристик дымохода (кривые, длина, диаметр и т.д.) и условий окружающей среды (ветер, влажность, атмосферное давление и т.д.). Чтобы сделать это, установщик должен ввести в техническое меню географическую высоту, где установлена печь.

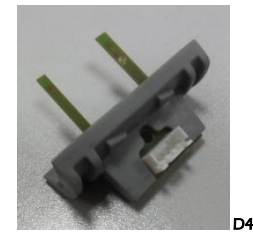

## 4 ТЕХНИЧЕСКИЕ ХАРАКТЕРИСТИКИ

| характеристики                                           | Sofia    | Carla    | Alba    | Kira        | Julieta     | Princesa    | Dama        | Leticia     |
|----------------------------------------------------------|----------|----------|---------|-------------|-------------|-------------|-------------|-------------|
| вес (Кд.)                                                | 95       | 96       | 85      | 89          | 128         | 142         | 122         | 129         |
| высота (mm)                                              | 966      | 952      | 900     | 885         | 1099        | 1060        | 1060        | 1060        |
| ширина (mm)                                              | 526      | 511      | 417     | 420         | 528         | 823         | 530         | 530         |
| глубина(mm)                                              | 542      | 533      | 503     | 502         | 598         | 568         | 520         | 520         |
| диаметр воздухотводной трубы<br>отработанных газов (mm)  | 80       | 80       | 80      | 80          | 80          | 80          | 80          | 80          |
| диаметр трубы для подачи воздуха<br>(mm)                 | 40       | 40       | 40      | 40          | 40          | 40          | 40          | 40          |
| máx. Отапливаемый объем (m3)                             | 150      | 150      | 195     | 195         | 212         | 237         | 237         | 237         |
| КПД номинальной мощности                                 | 80       | 80       | 92      | 92          | 88          | 87          | 87          | 87          |
| КПД минимальной мощности                                 | 81       | 81       | 95      | 95          | 88          | 90          | 90          | 90          |
| máx. общая тепломощность (Kw)                            | 6        | 6        | 8.1     | 8.1         | 8.5         | 10,5        | 10,5        | 10,5        |
| máx. полезная тепломощность (Kw)                         | 6        | 6        | 7.8     | 7.8         | 8.5         | 9.5         | 9.5         | 9.5         |
| mín. полезная тепломощность (Kw)                         | 4        | 4        | 4.1     | 4.1         | 3.5         | 4.5         | 4.5         | 4.5         |
| mín. Расход топлива кг/час                               | 1        | 1        | 0.89    | 0.89        | 0.83        | 0.9         | 0.9         | 0.9         |
| máx. Расход топлива кг/час                               | 1.55     | 1.55     | 1.74    | 1.74        | 2           | 2.1         | 2.1         | 2.1         |
| Вместимость топливного бака (Кд.)                        | 13.2     | 13.2     | 17      | 17          | 21          | 21          | 21          | 21          |
| время автономн. работы (ч)min/máx.                       | 13.2/8.5 | 13.2/8.5 | 19/10   | 19/10       | 25/10.5     | 23/10       | 23/10       | 23/10       |
| Рекомендуемый выход при максимальной полезной мощн. (Па) | ~ 12     | ~ 12     | ~ 12    | ~ 12        | ~ 12        | ~ 12        | ~ 12        | ~ 12        |
| Рекомендуемый выход при минимальной полезной мощн. (Па)  | ~ 10     | ~ 10     | ~ 10    | ~ 10        | ~ 10        | ~ 10        | ~ 10        | ~ 10        |
| Расход электроэнергии (В)                                | 150-200  | 150-200  | 150-200 | 150-<br>200 | 150-<br>200 | 150-<br>200 | 150-<br>200 | 150-<br>200 |
| Расход электроэнергии в режиме работы (В)                | 300      | 300      | 300     | 300         | 300         | 300         | 300         | 300         |
| Интерьер литье чугун                                     | No       | No       | No      | No          | No          | Si          | Si          | Si          |
| Автоматический розжиг                                    | Si       | Si       | Si      | Si          | Si          | Si          | Si          | Si          |
| Термостат топливной безопасности                         | Si       | Si       | Si      | Si          | Si          | Si          | Si          | Si          |
| Пульт управления                                         | Si       | Si       | Si      | Si          | SI          | Si          | Si          | Si          |
| устройство программирования на нед.                      | Si       | Si       | Si      | Si          | Si          | Si          | Si          | Si          |

| характеристики                                           | Reyna   | Dalia   | Montserrat  | Elisa       | Eva         | Coral       | Lucia       |
|----------------------------------------------------------|---------|---------|-------------|-------------|-------------|-------------|-------------|
| вес (Кд.)                                                | 132     | 130     | 180         | 165         | 165         | 165         | 157         |
| высота (mm)                                              | 1060    | 1092    | 1130        | 1130        | 1130        | 1161        | 1159        |
| ширина (mm)                                              | 627     | 539     | 560         | 550         | 560         | 557         | 544         |
| глубина(mm)                                              | 540     | 613     | 660         | 650         | 660         | 632         | 629         |
| диаметр воздухотводной трубы отработанных газов (mm)     | 80      | 80      | 80          | 80          | 80          | 80          | 80          |
| диаметр трубы для подачи воздуха<br>(mm)                 | 40      | 40      | 50          | 50          | 50          | 50          | 50          |
| máx. Отапливаемый объем (m3)                             | 237     | 237     | 375         | 375         | 375         | 375         | 375         |
| КПД номинальной мощности                                 | 87      | 87      | 86          | 86          | 86          | 86          | 86          |
| КПД минимальной мощности                                 | 90      | 90      | 82          | 82          | 82          | 82          | 82          |
| máx. общая тепломощность (Kw)                            | 10,5    | 10,5    | 15          | 15          | 15          | 15          | 15          |
| máx. полезная тепломощность (Kw)                         | 9.5     | 9.5     | 15          | 15          | 15          | 15          | 15          |
| mín. полезная тепломощность (Kw)                         | 4.5     | 4.5     | 6           | 6           | 6           | 6           | 6           |
| mín. Расход топлива кг/час                               | 0.9     | 0.9     | 1.5         | 1.5         | 1.5         | 1.5         | 1.5         |
| máx. Расход топлива кг/час                               | 2.1     | 2.1     | 3.6         | 3.6         | 3.6         | 3.6         | 3.6         |
| Вместимость топливного бака (Кд.)                        | 21      | 21      | 20          | 20          | 20          | 20          | 20          |
| время автономн. работы (ч)min/máx.                       | 23/10   | 23/10   | 13/5.5      | 13/5.5      | 13/5.5      | 13/5.5      | 13/5.5      |
| Рекомендуемый выход при максимальной полезной мощн. (Па) | ~ 12    | ~ 12    | ~ 12        | ~ 12        | ~ 12        | ~ 12        | ~ 12        |
| Рекомендуемый выход при минимальной полезной мощн. (Па)  | ~ 10    | ~ 10    | ~ 10        | ~ 10        | ~ 10        | ~ 10        | ~ 10        |
| Расход электроэнергии (В)                                | 150-200 | 150-200 | 150-<br>450 | 150-<br>450 | 150-<br>450 | 150-<br>450 | 150-<br>450 |
| Расход электроэнергии в режиме работы (В)                | 300     | 300     | 300         | 300         | 300         | 300         | 300         |
| Интерьер литье чугун                                     | Si      | Si      | Si          | Si          | Si          | Si          | Si          |
| Автоматический розжиг                                    | Si      | Si      | Si          | Si          | Si          | Si          | Si          |
| Термостат топливной безопасности                         | Si      | Si      | Si          | Si          | Si          | Si          | Si          |
| Пульт управления                                         | Si      | Si      | Si          | Si          | Si          | Si          | Si          |
| устройство программирования на нед.                      | Si      | Si      | Si          | Si          | Si          | Si          | Si          |

#### 5 ПРАВИЛА УСТАНОВКИ

Для правильной установки печи решающим значением будет безопасность и правильная работа печи, поэтому установку рекомендуется проводить квалифицированным персоналом (установщиком карты). При установке печи самостоятельно пропадает гарантия.

## Если ваша печь установлена неправильно это может привести к серьезным повреждениям.

- Перед установкой выполните следующие проверки:
  Убедитесь, что пол может выдержать вес устройства и выполнить соответствующую изоляцию, которая не должна быть изготовлена из легковоспламеняющихся материалов (древесина) а из какого-либо материала (гипс и т.д.) чувствительного к температуре.
- Когда печь устанавливается на паркете не полностью огнеупорного или воспламеняющихся типа, ковровое покрытие и т.д., придется заменить основание или сделать огнеупорную базу, обеспечивая отступ отношении печки примерно 30 см. Примеры используемых материалов: стальной поддон или любого другого типа из огнеупорного материала.
- Убедитесь, что среда, в которой вы устанавливаете необходимую вентиляцию (имеется наличие воздухозаборника).

- Не следует устанавливать печь в помещении с коллективными вентиляционными каналами в помещении где находится купол с вытяжкой или без вытяжки, газовый воздухогрейный котел типа В чья одновременная работа с печью может привести к снижению давления в помещении.
- Убедиться в соответствии дымоходов и труб, к которым подсоединяется печь, её характеристикам.

Убедитесь, что каждое устройство имеет свой собственный дымоход. Не используйте один и тот же канал для нескольких устройств.

В целях гарнтировать правильность подключения и настройку необходимого потока воздуха рекомендуется воспользоваться услугами специалиста по чистке дымохода.

## 5.1 Меры безопасности

Во время установки печи существуют определенные риски, которые должны быть приняты во внимание вы должны принимать следующие меры предосторожности:

- а) Держите горючие или чувствительные к теплу (мебель, шторы, одежду) на минимальном безопасном расстоянии около 150 см материала.
- Когда плечь установлена на полу не полностью огнеупорной, необходимо сделать огнеупорное основание, например, стальную платформу.
- с) Не устанавливайте обогреватель вблизи стен
- d) Печь должна эксплуатироваться только с закрытым зольным ящиком и дверью.
- е) рекомендуется устанавливать датчик угарного газа (СО) в помещении, где прибор.
- f) Если вам нужен кабель длиннее кабеля из комплекта поставки всегда используйте заземление.
- g) Не устанавливайте печь в спальне.
- Печь не должна воспламеняться в присутствии эмиссии газов или паров (например, клея для линолеума, бензин и т.д.). Не ставьте горючие материалы вблизи нее.

твердые бытовые отходы сгорания (пепел) должны быть собраны в огнестойком герметичном контейнере

Придерживайтесь безопасного расстояния, когда печь устанавливается в помещениях, где материалы должны быть легковоспламеняющиеся, либо самостоятельно установить другие строительные материалы вокруг печки (см рис D5).

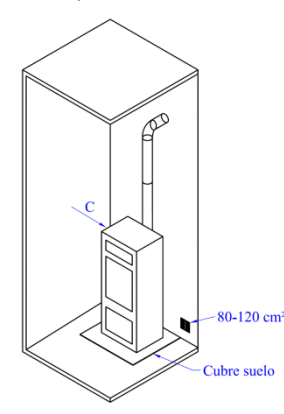

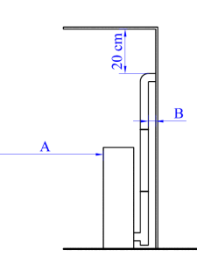

D5

| См. схему | Легковоспламен. предметы | Не горючие предметы |
|-----------|--------------------------|---------------------|
| А         | 1500                     | 800                 |
| В         | 1500                     | 150                 |
| C         | 1500                     | 400                 |

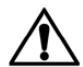

**ПОСТОРОЖНОП Следует отметить, что** возле печи очень жарко и вы не должны касаться стекла

Если возникнет пожар в печи или дымоходе:

- а) Закройте дверь..
- b) Использовать огнетушители с использованием диоксида углерода (CO2).
- с) обратиться немедленного в пожарную службу...

#### III НЕ ТУШИТЬ ОГОНЬ ВОДОЙ III

## 5.2 Дымоход

- Дымоход является одной из важнейших составляющих в функционировании печи и, прежде всего, выполняет две функции:
- Обеспечивать безопасный выход дыма и газов из помещения.
- Обеспечивать горение в печи.

Бросок влияет на интенсивность горения и тепловой мощности вашей печи. Хорошая тяга дымохода требует меньше воздуха для управления процессом горения, требуется более точное регулирование воздуха для горения.

Важно, сделать правильно и быть готовым к операциям технического обслуживания обслуживающей организации, чтобы держать его в хорошем состоянии. [Большая часть претензий неточности приборов относятся исключительно к неправильной установке].

Должны быть выполнены следующие требования при эксплуатации печи:

- внутренняя часть должна быть цилиндрической формы.
- На всей протяжённости труб дымохода, должна быть термоизоляция во избежании конденсации влаги из отводимых газов при внешнем варианте установке дымохода.
- Если использовать металлическую трубу для установки на внешней стороне корпуса должна быть использована термически изолированная труба, чтобы избегать образования конденсата.
- Сечение внутренней части должно быть постоянным. Дымоход должен проектироваться вертикально, допускается отклонение не более 45°.
- Ране использованные трубы должны быть прочищены.
- Устанавливать дымоход в соответствии с инструкцией.

Оптимальная тяга колеблется между 10 и 14 (Pa). Измерение всегда следует проводить с горячего устройства (номинальной тепловой мощности). Меньшее значение приводит к ухудшению сгорания, в результате чего нагар и чрезмерное образование дыма, то возможность наблюдать утечки и, что еще хуже, повышение температуры, которое может привести к повреждению структурных компонентов плиты. Когда превышает 15 Па будет необходимо уменьшить установку регулятора дополнительной тяги.

Чтобы проверить, если горение правильно, посмотрите, что дым из трубы прозрачный. Если дым белый значит, что устройство не отрегулировано или используются гранулы, которые имеют слишком высокую влажность. Если, дым серого или черного цвета, означает, что сжигание не завершено (большее количество вторичного воздуха требуется).

Подключение печи должно быть жестким, трубы алюминиевые или из нержавеющей стали. Запрещается использовать гибкие металлические или асбестовые трубы, которые подрывают безопасность , так как они могут быть тягучими или мягкими, в результате чего будет утечка дыма.

Это запрещено и, следовательно, влияет на функционирование устройства следующим образом: цемент, оцинкованная сталь, грубые и пористые внутренние поверхности. Пример решения показан :

Дымоход AISI 316 из стали с двойной стенкой с изоляцией, позволяющий отводить газы температурой до 400° С. эффективность 100% (см рис D6).

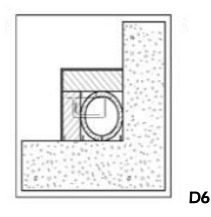

Все печи, должны иметь свой собственный дымоход. Никогда не используйте один и тот же канал для нескольких устройств одновременно. (см рис D7).

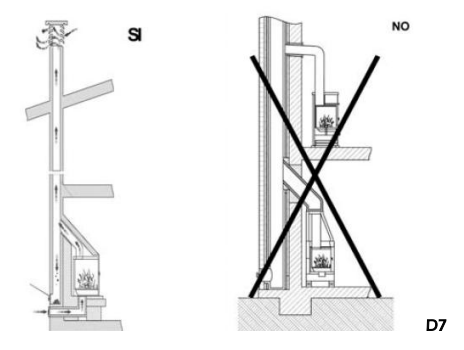

Насколько это возможно, избегать монтажа горизонтальных участков. Длина горизонтального участка не должна превышать 3 метров.

Нельзя устанавливать дымоход с прямоугольным сечением, т.к в нём образуются завихрения, препятствующие нормальной тяге.

Количество изменений направления, в том числе необходимости подключения "Т", не должно превышать 4...

На рис D8 основные требования к установке камина представлены::

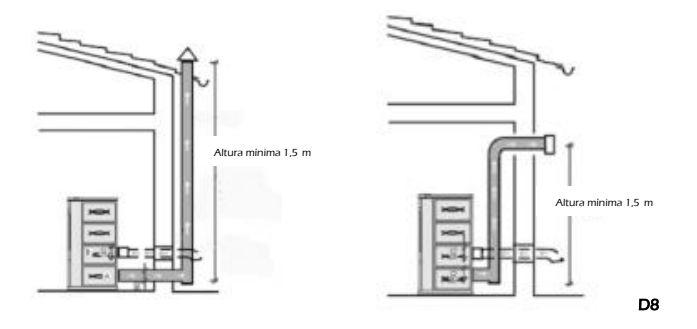

Дымоход должен быть вдали от легковоспламеняющихся материалов или топлива через соответствующую изоляцию или воздушную камеру. Запрещено помещать внутри труб внутри дымохода трубы других установок или воздуховодные каналы Также запрещается делать в дымоходе отверстия для подсоединения каких-либо приборов или оборудования. Выхлопная труба должна быть закреплена жестко к устройству и может иметь максимальный наклон 45 °, чтобы избежать чрезмерных отложений конденсации образующихся при начальных стадиях чрезмерному образованию сажи. Кроме того, тем самым замедляя выходящие газы.

Отсутствие герметизации соединения могут вызвать сбои в работе печи.

Внутренний диаметр соединительной трубы должен соответствовать наружному диаметру ствола дымового выхода из печи.

На рис D9 должны соблюдаться критерии, которые необходимо учитывать при правильной установке.

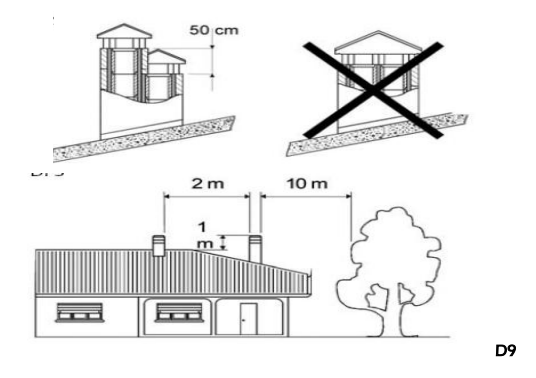

## 5.3 Колпак

Тяга также зависит от пригодности колпака. Таким образом, очень важно, чтобы, если колпак кустарного производства, выходное отверстие должно быть в два раза больше внутренней части дымохода. Колпак должен быть выше крыши, и это обеспечит отвод газов даже при ветре (см рисунок D10).

Крышка должна отвечать следующим требованиям:

- Наличие внутренней части трубы.
- Сечение выходного отверстия должно быть в 2 раза больше чем внутреннее сечение дымохода
- Должна быть сконструирована таким образом, чтобы предотвратить проникновение в дымоход от дождя, снега и посторонних тел.
- быть легко доступной для обслуживания и чистки при необходимости..

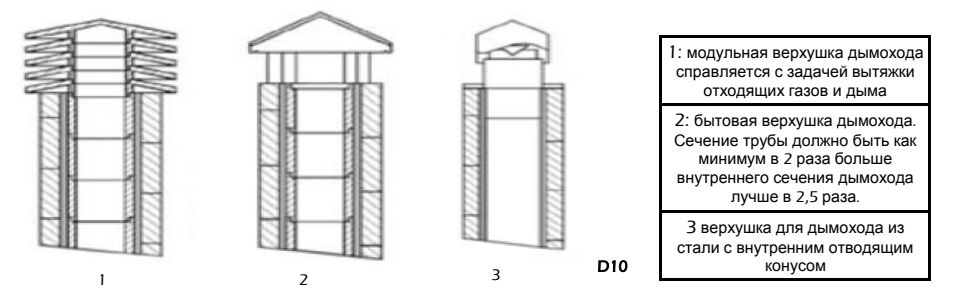

#### 5.4 Внешний воздухозаборник

Для правильной работы печи необходимо, чтобы в месте установки было достаточное количество воздуха для горения и реоксигенации вводится той же среде. Это означает, что через отверстия, которые взаимодействуют с внешним миром, должен циркулировать воздух для горения даже при закрытых окнах и дверях.

Воздухозаборник должен быть расположен так, чтобы он не имел ограничений. Кроме того, должен быть доступ с установкой комнатной печи, и защищены сеткой. Минимальная площадь воздухозаборника не должна быть меньше, чем 100 см 2.

Когда поток воздуха проходит через отверстия сообщающихся со смежными комнатами, нужно избегать связи с гаражами, кухнями, или электростанцией.

Печь имеет воздухозаборник, необходимый для горения в задней части (40 или 50 мм в диаметре в зависимости от модели). Важно, и рекомендуется, чтобы печи не мешала стена или светильники на близких расстояниях.

Подключение первичного воздухозаборника печки наружу рекомендуется, но не является обязательным. Материал соединительной трубы не обязательно должен быть из металла, может быть любой другой материал (ПВХ, алюминий, полиэтилен и т.п.). Обратите внимание, что по этому каналу будет идти циркуляция воздуха температуры наружного воздуха.

## 6 ЗАПУСК

Этот тип оборудования является полностью автоматическим, поэтому нельзя использовать в горелке любой материал, чтобы зажечь его.

Перед включением печи следует проверить следующие пункты::

- Шнур питания должен быть подключен к (230V) к электрической сети.
- Двухполюсный выключатель на задней стороне печи должен быть в положении І.
- Топливный бак должен быть заполнен..
- Камера сгорания должна быть полностью чистой
- Горелка должна быть абсолютно чистой и правильно установлена.
  - Дверь в камеру сгорания должна быть закрыта.

Во-первых зажигания может не произойти, когда в печи закончился пеллет, и не появляется пламя. Если это произойдет, плита автоматически переходит в режим тревоги. Это происходит потому, что устройство подачи топлива отсутствует, и требуется время для заполнения. Чтобы решить эту проблему снова, повторно включите печь и дождитесь появления пламени.

Запрещено использовать все жидкости, такие как, например, спирт, бензин, нефть и тому подобное. Использование этих веществ может привести к потере гарантии.

Печь должна пройти различные этапы режимов, чтобы все материалы и краски подверглись различным воздействиям температуры.

В частности, во первых можно заметить дым и запах характерный для металлов, подлежащих высокой термической нагрузке и еще свежей краски. В стадии сборки печи выпекается при температуре 80 ° С в течение нескольких минут, может превышать и больше этого времени, при температуре более 200 ° С, придерживаясь на металлических поверхностях.

Поэтому, важно принять эти небольшие меры предосторожности при вводе в эксплуатацию:

- 1. Убедитесь, что в том месте, где установлен прибор хорошая циркуляция воздуха.
- Во время первого включения, не перегружать камеру сгорания и оставить печь работать на 6-10 часов непрерывно.
- 3. Повторите эту процедуру по крайней мере, 4-5 или более раз.

Во время первого запуска не помещать на оборудование никакие предметы, особенно на окрашенные поверхности. Лакированные поверхности не должны быть затронуты при нагревании.

#### 7 Система трубопроводов

Работа системы распределения воздуха в другие комнаты или верхние комнаты, которые имеют эту систему, подробно:

### 7.1 Печи 15 Кw (модели. Eva, Montserrat, Elisa, Coral y Lucia).

В печи 15 Кw, также включены два выхода сзади и вверху диаметром 80 мм, двумя воздуховодами для отопления смежных комнат. Выходной поток для регулировки работы управления, расположен на верхней части печки, чуть ниже верхней крышки и боковых скребков. Операция связана с рабочей мощностью печи. С этого диска можно вывести поток воздуха следующим образом (см. рис D12):

Воздух направляется только вперед.

Положение к обоим выходам, как спереди, так и сзади. Поверните регулятор до желаемого регулирования потока.

#### ПРИМЕЧАНИЕ: Из-за высоких температур, для регулировки, должны использовать перчатки

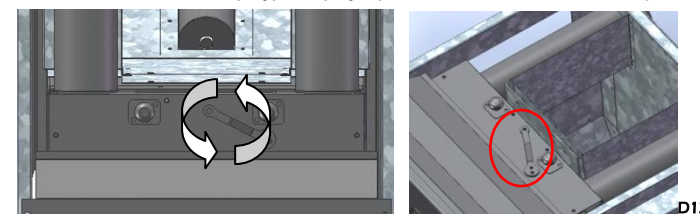

#### 8-ТЕХНИЧЕСКОЕ ОБСЛУЖИВАНИЕ

Работы по техническому обслуживанию гарантируют правильную работу в течение длительного времени.

## 8.1 Очистка горелки

Очистка горелки должна быть сделана ежедневно (см.рис D13).

Снимите горелку и прочистить отверстия при помощи крюка, который поставляется с печкой.
 Прочистите пепел пылесосом

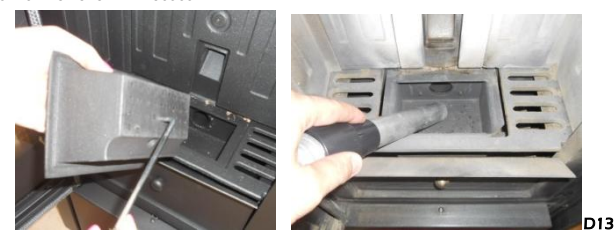

## 8.2 Использование скребка

Очистка дымовой камеры обеспечивает хорошую производительность в течение длительного времени. Такое обслуживание должно выполняться по крайней мере один раз в день. Для выполнения просто использовать специальные скребки, которые находятся на верхней части печи, перемещая их снизу вверх и наоборот неоднократно (см.рис D14).

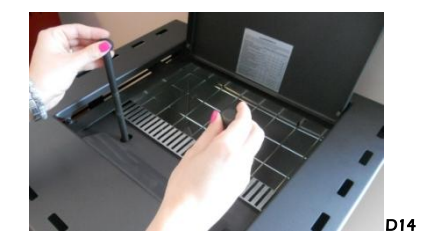

## 8.3 Очистка зольного ящика

Зола должна быть очищена, когда это необходимо. Котел не будет работать с золой внутри (см.рис D15)

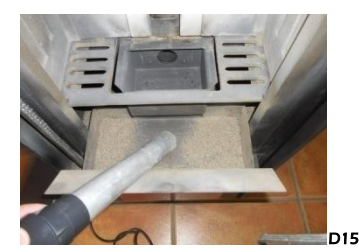

#### 8.4 дверь камеры сгорания и стекла

Дверные уплотнители гарантируют герметичность печи и, следовательно, надлежащего его функционирования (см рис D16).

Вы должны периодически проверять, и если они изношены или повреждены, в этом случае, должны быть немедленно заменены. Вы можете приобрести самоклеющуюся керамического волокна кабель в том же Вголрі дилеру, у которого вы приобрели печь

Эти операции должны выполняться уполномоченным специалистом.

Для правильной работы печи, обращаться в авторизованный сервисный центр для его обслуживания, по крайней мере один раз в год..

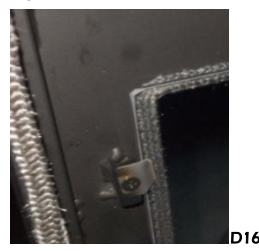

#### 8.5 Очистка дымохода

При сжигании пеллетов образуются смолы и другие органические пары, в сочетании с атмосферной влажностью, образуется креозот (сажа. Чрезмерное накопление сажи может вызвать проблемы с подачей дыма и даже возгорание дымохода.

#### Очистка должна быть выполнена только тогда, когда прибор остыл. Эта операция должна обрабатываться трубочистом, а также вы можете сделать запись каждой чистки в журнал.

#### 8.6 Чистка стекла

#### Важно:

Чистка стекла должна производиться только при выключенной и охлаждённой печи, чтобы избежать взрыва стекла. (см.рис D17).

Будучи выполненными из стеклокерамики, стёкла выдерживают 750°С, но они не должны подвергаться тепловым ударам. Стекло может треснуть только при механическом воздействии (ударе, резком закрытии двери....) поэтому его замена не подвергается гарантии.

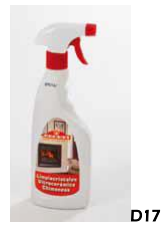

#### 8.7 Внешняя чистка

Не рекомендуется чистить поверхность печи используя воду или абразивные средства, т.к. они могут повредить оборудование. Используйте специальную метелку.

#### Очистка золы

Сначала вы должны тщательно очистить внутреннюю часть камеры сгорания, потому что, как правило, там накапливается сажа, которая препятствует теплообмену. Чтобы сделать это, вы должны ослабить центральный болт и удалить пластины с осторожностью. Затем удалить скрабом с жесткой щеткой с поверхностей от накопившейся грязи.

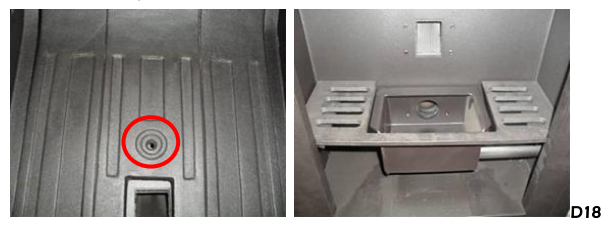

- Вы также должны очистить камеру теплообменника, так как сажа, которая накапливается и мешает правильной циркуляции газов. Чтобы получить доступ к этой области вы должны удалить крышу печи, а затем выполните следующие операции:
- Снять крышку (перегородка) сверху для доступа .рисунок D19.
- Снимите крышку люка, открутив два винта. Рисунок D20.
- Очистите пыль сверху. Рисунок D21..
- Установите детали и проверьте герметичность.

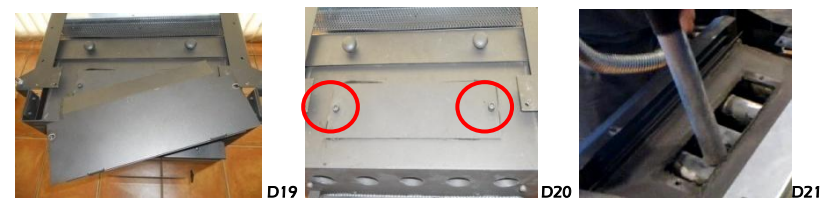

После очистки поверхности далее целесообразно, очистить золу в нижней части печи. Для этого необходимо снять заглушку на нижней части печи, рис D22 (по модельному ряду, а где это декоративная часть должны полностью снять переднюю камеру для получения доступа к регистру), а затем выполните следующие операции :

- Снимите крышку люка открутив винты См рисунок D23
- Очистите пепел в реестре, удалить накипи отложений сажи.
- Также очистите ножи и оболочки экстрактора. Снимите экстрактор, если это необходимо. См рисунок D24.

Установите детали и проверьте герметичность

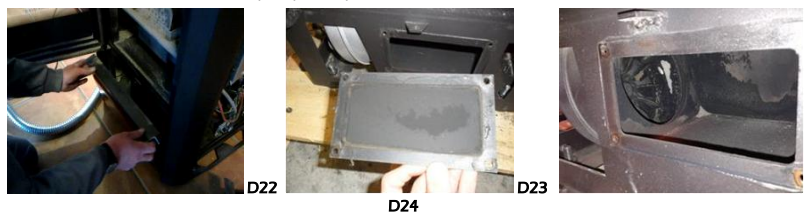

- На моделях 15 кВт направляются есть другие записи очистки. Один из них расположен на левой стороне печи, непосредственно над вытяжкой (см изображения D25). Чтобы его открыть, необходимо удалить левую боковую камеру печи. Другой расположен в задней части передней, за пластиной литья в камеру сгорания (см изображения D27). В обоих случаях, выполните следующие действия:
- Снимите крышку люка открутив винты . рис D25 у D27
- Очистите пепел в реестре, удалить накипи отложений сажи. рис D26
- Установите детали и проверьте герметичность

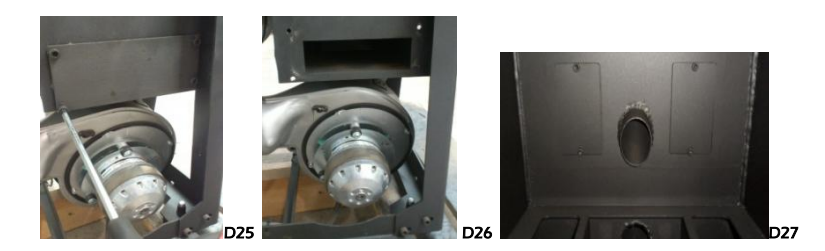

#### 8.8 Сезонная консервация

Если печь не будет использоваться в течение длительного времени следует оставить пустым топливный бак чтобы предотвратить спекание топлива и очистить печь и дымоход, убрать полностью золу и другие остатки, закрыв дверь печи. Очистку дымохода рекомендуется делать по крайней мере один раз в год. Если болшая влажность, на котором установлен котёл, необходимо разместить впитывающую соль в печь. Вазелином защитить внутренние части, если вы хотите сохранить в неизменном его эстетический вид в течение долгого времени.

#### 8.10 Обслуживание

По крайней мере, один раз в год должны быть извлекать пепел в нижней и верхней части печи.

Ваша печь имеет предупреждение профилактики, установленное на 1200 часов работы, он будет напоминать вам выполнять очистку записей вашей печи. Для выполнения этой задачи следует обратиться к установщику. Это сообщение не тревогу, а напоминание или предупреждение. Поэтому позволит вам использовать ваш печь удовлетворительно, а это сообщение отображается на дисплее (см картинку D28).

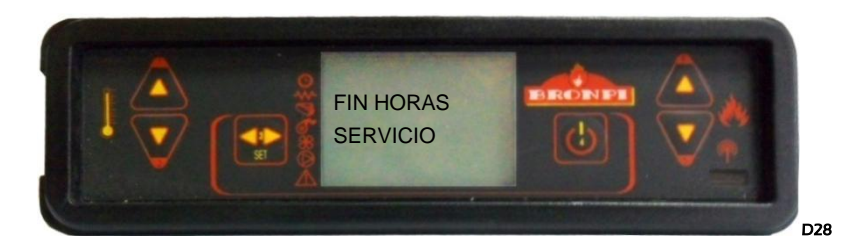

Пожалуйста, обратите внимание, что печь может потребоваться очистка перед 1200 часов установленого или позднее. Это будет зависеть от качества используемого топлива и установка дымоходов сделаны в соответствии надлежащего регулирования печи.

Следующая таблица (которая также прилагается к вашей печи) вы можете проверить частоту задач обслуживания и кто должен это сделать..

| TAREAS DE LIMPIEZA                                                                                                    | Раз в день | Раз в неделю | Раз в месчц | Раз в год | специалист | пользовател<br>ь |
|----------------------------------------------------------------------------------------------------|------------|--------------|-------------|-----------|------------|------------------|
| Извлечь горелку из печи и прочистить отверстия с помощью<br>кочерги, которая входит в поставку. Использовать пылесос для<br>удаления золы из горелки.                  | *          |              |             |           |            | *                |
| Использовать пылесос для удаления золы.                                                                                                    | *          |              |             |           |            | *                |
| Достаточно несколько раз пройтись скребками (они находятся в<br>верхней части печи) снизу вверх и в обратном направлении                                               | *          |              |             |           |            | *                |
| Чистка топливного бункера с помощью пылесоса должна осуществляться по мере необходимости                                                                               |            | *            |             |           |            | *                |
| Зольный ящик следует чистить по мере необходимости.                                                                                                    |            | *            |             |           |            | *                |
| Пройтись пылесосом внутри камеры сгорания                                                                                                    |            |              | *           |           |            | *                |
| Осуществите чистку двигателя вытяжки, полную чистку камеры<br>сгорания, пеллетного резервуара, полную замену<br>соединений там, где это необходимо, дымохода, заслонок |            |              |             |           | *          |                  |
| Проверка всех электронных компонентов (электронная плата, дисплей)                                                                                                    |            |              |             |           | *          |                  |
| Проверка всех электрических компонентов (тангенциальная<br>турбина, резистор ,двигатель вытяжки, циркуляционный насос)                                                 |            |              |             |           | *          |                  |

#### 10 Работа дисплея

## Обзор дисплея

На дисплее отображается информация о работе печи. Доступ к меню можно получить различные типы экрана и настроить параметры доступны в зависимости от уровня доступа.

В зависимости от режима работы, на дисплее может принимать разные значения в зависимости от положения на экране.

На рис. D29 пример печь выключена

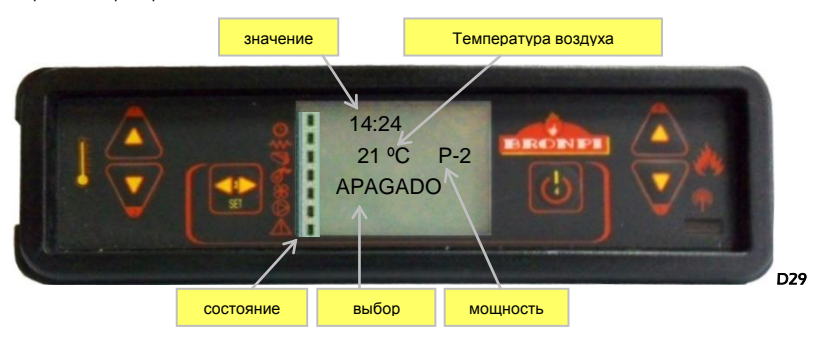

На рис D30 отображаются сообщения, описанные в конфигурации или рабочих параметров программирования. В частности:

- 1. область дисплея "Значение" "Valor" отображается значение, что мы вводим.
- 2. Область экрана "Уровень меню" "Nivel de Menú" отображает текущий уровень меню.

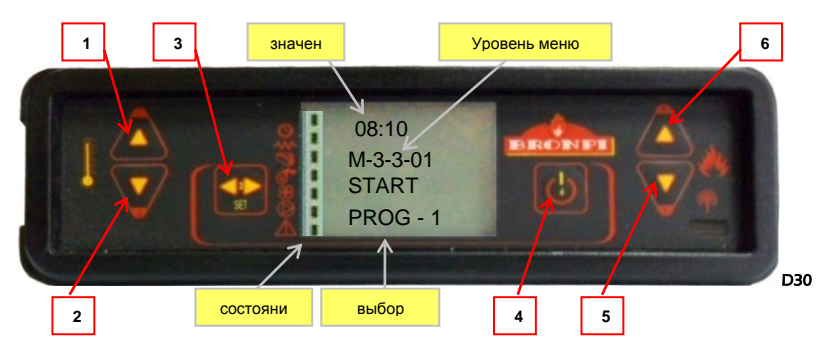

На рис. D31 приводятся значения символов в левой части экрана. Подсветка дисплея указывает на активацию соответствующего устройства в соответствии с приведенным ниже списком.

D31

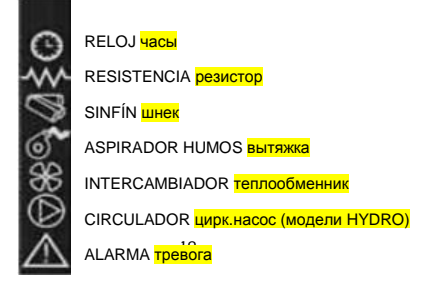

## Функции дисплея

| Tecla | Descripción             | Modalidad         | Descripción del funcionamiento                                                             |
|-------|-------------------------|-------------------|--------------------------------------------------------------------------------------------|
|       | Увеличить               | Programación      | Перейти в другой раздел меню (перейти выше)                                                |
| 1     | температуру             | ON/OFF            | Увеличить температуру внешнего термостата                                                  |
| 2     | Понизить                | Programación      | Перейти в другой раздел меню (перейти выше)                                                |
| 2     | температуру             | ON/OFF            | Понизить температуру внешнего термостата                                                   |
|       |                         | -                 | Войти в MENÚ                                                                               |
| 3     | Меню                    | MENÚ              | Войти в последующий уровень субменю                                                        |
|       |                         | PROGRAMACIÓN      | Подтвердить выбранное значение и перейти к следующему пункту меню.                         |
|       | ON/OFF<br>разблокировка | работа            | Чтобы включить или выключить печь, нажать данную кнопку и<br>удерживать в течение 2 секунд |
| 4     |                         | Блокировка        | Разблокировать и выключить печь                                                            |
|       |                         | MENÚ/PROGRAMACIÓN | Перейти в предыдущий уровень меню, сохранив измененные данные                              |
|       | V                       | ON/OFF            | Уменьшить выходную мощность печи                                                           |
| 5     | У МЕНЬШИТЬ<br>МОШНОСТЬ  | MENÚ              | Перейти в предыдущий раздел меню                                                           |
|       |                         | Programación      | Вернуться к предыдущей опции подменю                                                       |
|       | V                       | ON/OFF            | Увеличить выходную мощность печи                                                           |
| 6     | УВЕЛИЧИТЬ<br>МОШНОСТЬ   | MENÚ              | Перейти к следующей опции меню                                                             |
|       | мощноств                | Programación      | Перейти к следующей опции субменю                                                          |

## Обзор пульта дистанционного управления

У вас также имеется пульт дистанционного инфракрасного управления, через который можно управлять на расстоянии (см рис D32). Функции кнопок пульта:

| Tecla        | Descripción            | Modalidad         | Descripción del funcionamiento                                                             |
|--------------|------------------------|-------------------|--------------------------------------------------------------------------------------------|
| 1            | Повышение              | Programación      | Перейти в другой раздел меню (перейти выше)                                                |
| I I          | температур             | ON/OFF            | Увеличить температуру внешнего термостата                                                  |
| 2            | Понижение              | Programación      | Перейти в другой раздел меню (перейти ниже)                                                |
| 2            | температур             | ON/OFF            | Понизить температуру внешнего термостата                                                   |
|              |                        | -                 | Войти в MENÚ                                                                               |
| 2и5          | Меню                   | MENÚ              | Войти в последующий уровень субменю                                                        |
| одновременно | menie                  | Programación      | Подтвердить выбранную опцию и перейти к выбранной опции меню.                              |
| 1            | 01/055                 | РАБОТА            | Чтобы включить или выключить печь, нажать данную<br>кнопку и удерживать в течение 2 секунд |
|              | опуОнн<br>разблокиров  | Блокировка        | Разблокировать и выключить печь                                                            |
| одновременно |                        | MENÚ/PROGRAMACIÓN | Перейти в предыдущий уровень меню, сохранив измененные данные.                             |
|              | V                      | ON/OFF            | Уменьшить выходную мощность печи                                                           |
| 5            | У МЕНЬШИТЬ<br>МОШНОСТЬ | MENÚ              | Вернуться к предыдущей опции меню                                                          |
|              | мощноств               | Programación      | Вернуться к предыдущей опции субменю                                                       |
|              | V                      | ON/OFF            | Увеличить выходную мощность печи                                                           |
| 6            | УВЕЛИЧИТЬ              | MENÚ              | Перейти к следующей опции меню                                                             |
|              | мощность               | PROGRAMACIÓN      | Перейти к следующей опции субменю                                                          |

<u>Примечание</u> с помощью пульта управления можно войти в меню однако его опции изображены мелким шрифтом.

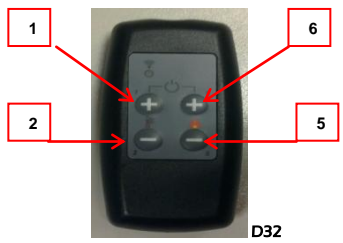

7.3

#### Опции меню

Войти в меню можно нажав кнопку 3. Меню состоит из нескольких разделов и уровней позволяющих изменять настройки и управлять режимами.

Элементы меню, позволяющие управлять режимами работы печи, защищены ключами. Изменения в эти данные может вносить только сервисная служба, т.к. это может привести к возникновению неполадок в работе печи; такие случаи не покрываются гарантией.

## Меню пользователя

В таблице показана структура меню печи. Прилагаемая таблица показывает только опции, доступные для пользователя.

01 пункт меню отключено в этих моделях.

| Menú                   | Submenú               |  |  |  |  |  |
|------------------------|-----------------------|--|--|--|--|--|
| 01-                    | ** только 12 Kw 2x    |  |  |  |  |  |
| вспомог.вентилятор.    | контурные             |  |  |  |  |  |
| 02 – настройка часов   |                       |  |  |  |  |  |
|                        | 01-день               |  |  |  |  |  |
|                        | 02- час               |  |  |  |  |  |
|                        | 03- минута            |  |  |  |  |  |
|                        | 04- день              |  |  |  |  |  |
|                        | 05- месяц             |  |  |  |  |  |
|                        | 06- год               |  |  |  |  |  |
| 03 –выбор режима       | ** см. главу 10.4.4   |  |  |  |  |  |
| 04 – выбор языка       |                       |  |  |  |  |  |
|                        | 01- Italiano          |  |  |  |  |  |
|                        | 02- Francés           |  |  |  |  |  |
|                        | 03- Inglés            |  |  |  |  |  |
|                        | 04- Alemán (германия) |  |  |  |  |  |
|                        | 05- Portugués         |  |  |  |  |  |
|                        | 06- Español           |  |  |  |  |  |
| 05- поддержка          |                       |  |  |  |  |  |
| 06- режим звука        |                       |  |  |  |  |  |
| 07- начальная загрузка |                       |  |  |  |  |  |
|                        | Предоставляет         |  |  |  |  |  |
| 08- состояние печи     | информацию о          |  |  |  |  |  |
|                        | статусе печи          |  |  |  |  |  |

#### Меню 1. Вспомогательные вентиляторы

Это меню доступно только для моделей печей 12 кВт, так как они включают два вспомогательных вентилятора, которые могут контролировать работу независимо от рабочей мощности печи. То есть, вы можете настроить работу обоих вентиляторов отдельно и может активировать один и отключить другой, мы можем также выбрать скорость работы с ними самостоятельно.

Для настроек, просто нажмите клавишу 1, чтобы изменить параметры по вентилятору 2 и ключ 3, чтобы сделать то же самое с вентилятором 3 (см рисунок 33). Мы можем установить следующие значения:

- А: Автоматическое определение скорости, т.е. скорость вращения вентилятора пропорциональна мощности печи работы
- 0: отключить дополнительный вентилятор

1-5: Скорость вращения вентилятора, с 1 является самой низкой и 5 самая высокая.

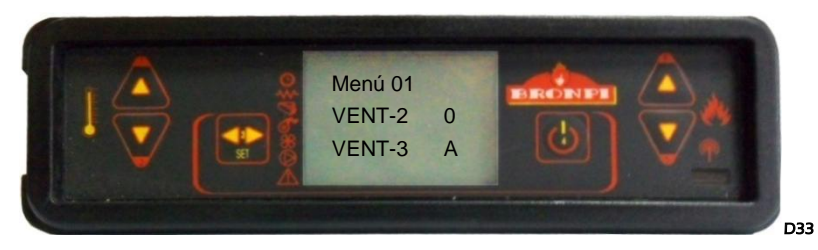

В других моделях, Меню 1 не хватает функциональности. Поэтому дисплей (по умолчанию) не работает.

#### Меню часы

Установите время и дату. Это требует прохождения через различные подменю и введите данные, изменение значения с помощью кнопок 1 и 2. Плата оснащена литиевой батареи, что позволяет автономии внутренние часы 3/5 лет (см картинку D34),

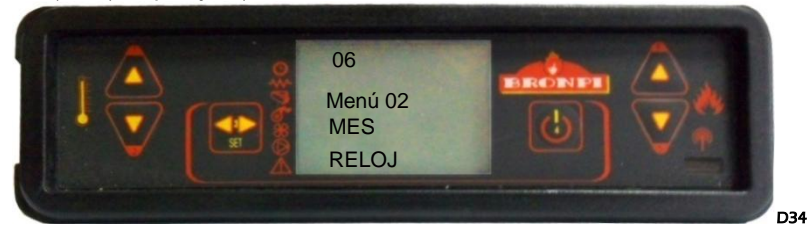

#### Меню 3. Настройки программного обеспечения

ВАЖНО. Перед настройкой программирования вашей печи, убедитесь, что дата и время вашей печи являются правильными. В противном случае, будет выбран режим программирования в зависимости от времени и даты установленный на заводе

В таблице ниже кратко описывает структуру меню программирования печи, где различные варианты таковы:

| Меню                    | Submenú 1          | Submenú 2          | значение |
|-------------------------|--------------------|--------------------|----------|
| 03 –настройка<br>режима |                    |                    |          |
|                         | 1- установка время |                    |          |
|                         |                    | 01-установка время | On/Off   |

| 2- ежедневная программа   |                                                                                                    |                                                                                                    |
|---------------------------|----------------------------------------------------------------------------------------------------|----------------------------------------------------------------------------------------------------|
|                           | 01-ежедневная программа                                                                                                    | On/Off                                                                                                    |
|                           | 02- Start 1 день                                                                                                    | время                                                                                                    |
|                           | 03- Stop 1 день                                                                                                    | время                                                                                                    |
|                           | 04- Start 2 день                                                                                                    | время                                                                                                    |
|                           | 05- Stop 2 день                                                                                                    | время                                                                                                    |
| 3- еженедельная программа |                                                                                                    |                                                                                                    |
|                           | 01- еженедельная<br>программа                                                                                                    | On/Off                                                                                                    |
|                           | 02- Start Prog. 1                                                                                                    | время                                                                                                    |
|                           | 03- Stop Prog. 1                                                                                                    | время                                                                                                    |
|                           | 04- <mark>понедельник</mark> (Lunes)<br>Prog. 1                                                                                                    | On/Off                                                                                                    |
|                           | 05- <mark>вторник</mark> (Martes) Prog. 1                                                                                                    | On/Off                                                                                                    |
|                           | 06- <mark>среда</mark> (Miércoles) Prog. 1                                                                                                    | On/Off                                                                                                    |
|                           | 07- <mark>четверг</mark> (Jueves) Prog. 1                                                                                                    | On/Off                                                                                                    |
|                           | 08- <mark>пятница</mark> (Viernes) Prog. 1                                                                                                    | On/Off                                                                                                    |
|                           | 09- <mark>суббота</mark> (Sábado) Prog. 1                                                                                                    | On/Off                                                                                                    |
|                           | 10- <mark>воскресение</mark> (Domingo)<br>Prog. 1                                                                                                    | On/Off                                                                                                    |
|                           | 11- Start Prog. 2                                                                                                    | время                                                                                                    |
| <br>                      |                                                                                                    | 1                                                                                                    |
|                           | 12- Stop Prog. 2                                                                                                    | время                                                                                                    |
|                           | 12- Stop Prog. 2<br>13- <mark>понедельник</mark> (Lunes)<br>Prog. 2                                                                                                    | время<br>On/Off                                                                                                    |
|                           | 12- Stop Prog. 2<br>13- понедельник (Lunes)<br>Prog. 2<br>14- вторник (Martes) Prog. 2                                                                                                    | время<br>On/Off<br>On/Off                                                                                                    |
|                           | 12- Stop Prog. 2<br>13- понедельник (Lunes)<br>Prog. 2<br>14- вторник (Martes) Prog. 2<br>15- среда (Miércoles) Prog 2                                                                                                    | время<br>On/Off<br>On/Off<br>On/Off                                                                                                    |
|                           | 12- Stop Prog. 2<br>13- понедельник (Lunes)<br>Prog. 2<br>14- вторник (Martes) Prog. 2<br>15- среда (Miércoles) Prog 2<br>16- четверг (Jueves) Prog. 2                                                                                                    | время<br>On/Off<br>On/Off<br>On/Off<br>On/Off                                                                                                   |
|                           | 12- Stop Prog. 2<br>13- понедельник (Lunes)<br>Prog. 2<br>14- вторник (Martes) Prog. 2<br>15- среда (Miércoles) Prog 2<br>16- четверг (Jueves) Prog. 2<br>17- пятница (Viernes) Prog. 2<br>2                                                                                                    | время<br>On/Off<br>On/Off<br>On/Off<br>On/Off<br>On/Off                                                                                         |
|                           | 12- Stop Prog. 2<br>13- понедельник (Lunes)<br>Prog. 2<br>14- вторник (Martes) Prog. 2<br>15- среда (Miércoles) Prog. 2<br>16- четверг (Jueves) Prog. 2<br>17- пятница (Viernes) Prog. 2<br>18- суббота (Sábado) Prog. 2                                                                                                    | время<br>On/Off<br>On/Off<br>On/Off<br>On/Off<br>On/Off<br>On/Off                                                                               |
|                           | 12- Stop Prog. 2<br>13- понедельник (Lunes)<br>Prog. 2<br>14- вторник (Martes) Prog. 2<br>15- среда (Miércoles) Prog 2<br>16- четверг (Jueves) Prog. 2<br>17- пятница (Viernes) Prog. 2<br>18- суббота (Sábado) Prog. 2<br>19- воскресение (Domingo)<br>Prog. 2                                                                                                    | время<br>On/Off<br>On/Off<br>On/Off<br>On/Off<br>On/Off<br>On/Off<br>On/Off                                                                     |
|                           | 12- Stop Prog. 2      13- понедельник (Lunes)      Prog. 2      14- вторник (Martes) Prog. 2      15- среда (Miércoles) Prog. 2      16- четверг (Jueves) Prog. 2      17- пятница (Viernes) Prog. 2      18- суббота (Sábado) Prog. 2      19- воскресение (Domingo)      Prog. 2      20- Start Prog. 3                                                                                                    | время<br>On/Off<br>On/Off<br>On/Off<br>On/Off<br>On/Off<br>On/Off<br>On/Off<br>Bремя                                                            |
|                           | 12- Stop Prog. 2      13- понедельник (Lunes)      Prog. 2      14- вторник (Martes) Prog. 2      15- среда (Miércoles) Prog. 2      16- четверг (Jueves) Prog. 2      17- пятница (Viernes) Prog. 2      18- суббота (Sábado) Prog. 2      19- воскресение (Domingo)      Prog. 2      20- Start Prog. 3      21- Stop Prog. 3                                                                                                    | время<br>On/Off<br>On/Off<br>On/Off<br>On/Off<br>On/Off<br>On/Off<br>On/Off<br>Bpeмя<br>время                                                   |
|                           | 12- Stop Prog. 2      13- понедельник (Lunes)      Prog. 2      14- вторник (Martes) Prog. 2      15- среда (Miércoles) Prog 2      16- четверг (Jueves) Prog. 2      17- пятница (Viernes) Prog. 2      18- суббота (Sábado) Prog. 2      19- воскресение (Domingo)<br>Prog. 2      20- Start Prog. 3      21- Stop Prog. 3      22- понедельник (Lunes)<br>Prog. 3                                                                                                    | время<br>Оп/Off<br>Оп/Off<br>Оп/Off<br>Оп/Off<br>Оп/Off<br>Время<br>Время<br>Оп/Off                                                             |
|                           | 12- Stop Prog. 2      13- понедельник (Lunes)      Prog. 2      14- вторник (Martes) Prog. 2      15- среда (Miércoles) Prog. 2      16- четверг (Jueves) Prog. 2      17- пятница (Viernes) Prog. 2      18- суббота (Sábado) Prog. 2      19- воскресение (Domingo)      Prog. 2      20- Start Prog. 3      21- Stop Prog. 3      22- понедельник (Lunes)      Prog. 3      23- вторник Martes Prog. 3                                                                                                    | время<br>Оп/Off<br>Оп/Off<br>Оп/Off<br>Оп/Off<br>Оп/Off<br>Оп/Off<br>Время<br>время<br>Оп/Off<br>Оп/Off                                         |
|                           | 12- Stop Prog. 2      13- понедельник (Lunes)      Prog. 2      14- вторник (Martes) Prog. 2      15- среда (Miércoles) Prog. 2      16- четверг (Jueves) Prog. 2      17- пятница (Viernes) Prog. 2      18- суббота (Sábado) Prog. 2      19- воскресение (Domingo)      Prog. 2      20- Start Prog. 3      21- Stop Prog. 3      22- понедельник (Lunes)      Prog. 3      23- вторник Martes Prog. 3      24- среда (Miércoles) Prog 3                                                                                                    | время<br>Ол/Off<br>Ол/Off<br>Ол/Off<br>Ол/Off<br>Ол/Off<br>Ол/Off<br>Время<br>время<br>Ол/Off<br>Ол/Off<br>Ол/Off                               |
|                           | 12- Stop Prog. 2      13- понедельник (Lunes)      Prog. 2      14- вторник (Martes) Prog. 2      15- среда (Miércoles) Prog 2      16- четверг (Jueves) Prog. 2      17- пятница (Viernes) Prog. 2      18- суббота (Sábado) Prog. 2      19- воскресение (Domingo)      Prog. 2      20- Start Prog. 3      21- Stop Prog. 3      22- понедельник (Lunes)      Prog. 3      23- вторник Martes Prog. 3      24- среда (Miércoles) Prog 3      25- четверг (Jueves) Prog. 3                                                                         | время<br>Ол/Off<br>Ол/Off<br>Ол/Off<br>Ол/Off<br>Ол/Off<br>Ол/Off<br>Время<br>Время<br>Ол/Off<br>Ол/Off<br>Ол/Off<br>Ол/Off<br>Ол/Off           |
|                           | 12- Stop Prog. 2      13- понедельник (Lunes)      Prog. 2      14- вторник (Martes) Prog. 2      15- среда (Miércoles) Prog. 2      16- четверг (Jueves) Prog. 2      17- пятница (Viernes) Prog. 2      18- суббота (Sábado) Prog. 2      19- воскресение (Domingo)      Prog. 2      20- Start Prog. 3      21- Stop Prog. 3      22- понедельник (Lunes)      Prog. 3      23- вторник Martes Prog. 3      24- среда (Miércoles) Prog. 3      25- четверг (Jueves) Prog. 3      26- пятница (Viernes) Prog. 3      26- пятница (Viernes) Prog. 3 | время<br>Ол/Off<br>Ол/Off<br>Ол/Off<br>Ол/Off<br>Ол/Off<br>Ол/Off<br>Время<br>Время<br>Ол/Off<br>Ол/Off<br>Ол/Off<br>Ол/Off<br>Ол/Off<br>Ол/Off |

|                    | 28- <mark>воскресение</mark> (Domingo)<br>Prog. 3 | On/Off |
|--------------------|---------------------------------------------------|--------|
|                    | 29- Start Prog. 4                                 | время  |
|                    | 30- Stop Prog. 4                                  | время  |
|                    | 31- <mark>понедельник</mark> (Lunes)<br>Prog. 4   | On/Off |
|                    | 32- <mark>вторник</mark> (Martes) Prog 4          | On/Off |
|                    | 33- <mark>среда</mark> (Miércoles) Prog 4         | On/Off |
|                    | 34- <mark>четверг</mark> (Jueves) Prog. 4         | On/Off |
|                    | 35- <mark>пятница</mark> (Viernes) Prog. 4        | On/Off |
|                    | 36- <mark>суббота</mark> (Sábado) Prog.<br>4      | On/Off |
|                    | 37- <mark>воскресение</mark> (Domingo)<br>Prog. 4 | On/Off |
| 04- прогр.выходные |                                                   |        |
|                    | 01- Prog. выходные                                | On/Off |
|                    | 02- Start 1                                       | время  |
|                    | 03- Stop 1                                        | время  |
|                    | 04- Start 2                                       | время  |
|                    | 05- Stop 2                                        | время  |

Чтобы запрограммировать печь нужно войти в меню кнопкой n° 3 "SET" и затем нажатием n° 5 или n° 6 перейти в меню n° 3 «настройки программы» "Ajuste programa" (см. рис D35).

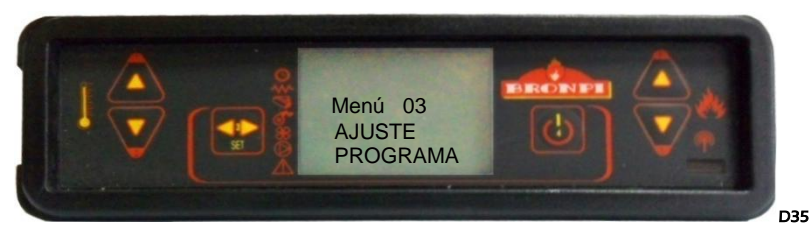

Подтвердить данную опцию нажав кнопку nº 3 "SET.

Чтобы вывести на дисплей различные подменю, нужно нажать кнопки nº 5 и nº 6.

## Submenú 03-01- Установить время

Чтобы запрограммировать печь нужно войти в подменю 3-1 « Установить время » "после нажатия кнопки nº 3 всплывает следующее окно (см.рис D36).

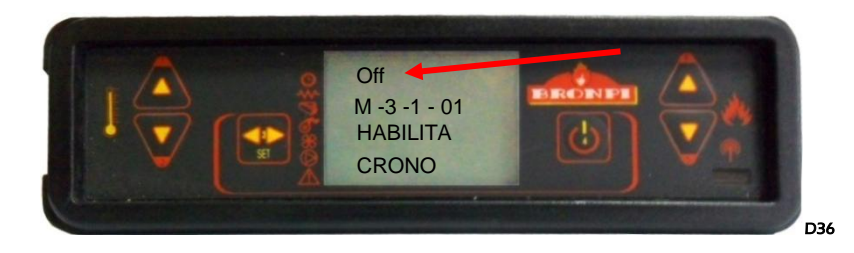

Если в верхней левой части экрана отображается "off, нажатием кнопки n° 1 или n° 2, нужно изменить его на "on" чтобы выбрать одну из программ (см. рис D37).

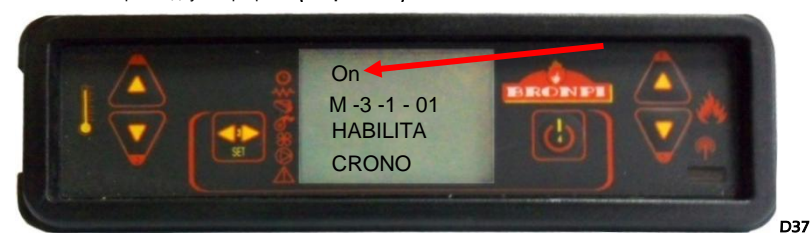

Затем нужно выбрать программу: на день, на неделю, на выходные. Для этого несколько раз нажать кнопку  $n^{\circ}$  5 или  $n^{\circ}$  6, пока не отразится выбранная программа.

#### Submenú 03-02- Ежедневная программа

Чтобы выбрать ежедневную программу печи, мы должны найти в следующем экране (см. рис D38).

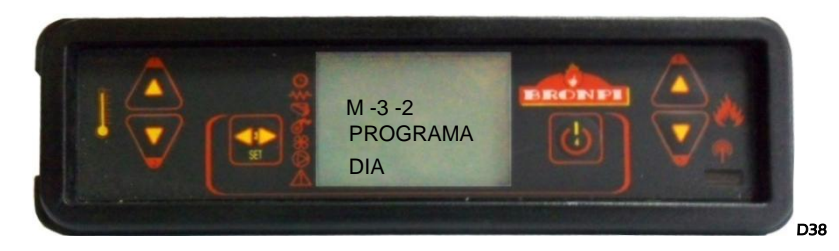

Одним нажатием кнопки n° 3, попадаем в подменю «ежедневное программирование» programa diario. По умолчанию всплывает окно (см. рис D39).

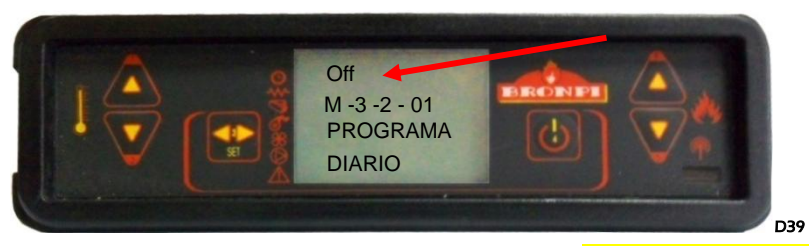

Опцию "off" поменять на "on" нажав nº 1 или nº 2 подтвердив выбор «ежедневное программирование» programación diaria.

Далее нужно установить время, когда печь должна работать: время начала и окончания работы. Устанавливаются 2 периода: START 1 и STOP 1, START 2 и STOP 2.

Por ejemplo:

Начало работы 09:00 ч / завершение работы 14:30 ч

Начало работы 20:30 ч / завершение работы 23:00 ч

Далее нужно нажать кнопку nº6 после чего всплывет окно:

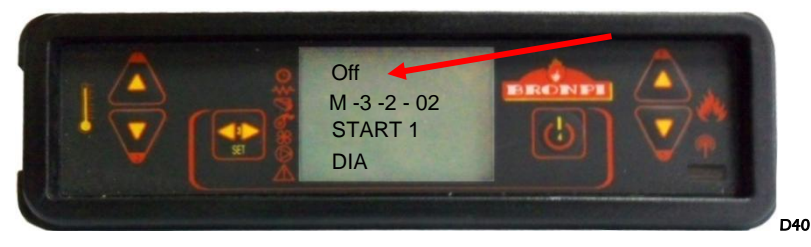

Нажатие цифровых кнопок 1 и 2, мы изменяем значение "OFF" и установить начало первого времени старта (см рис D41).

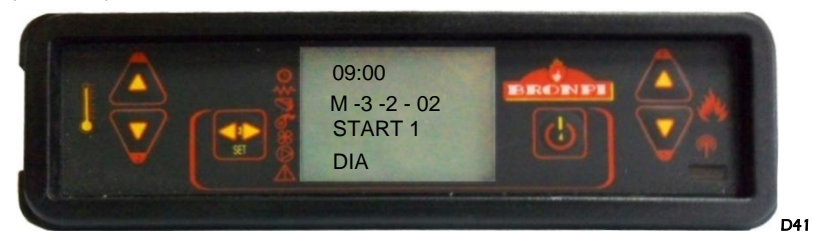

Также нужно установить время завершения работы печи в первом временном отрезке (см рис D42 у D43)

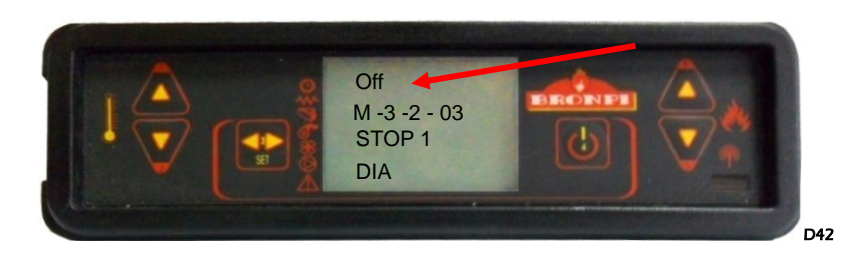

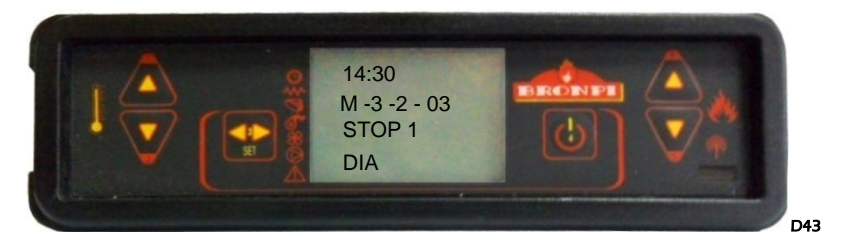

Если вы хотите установить режим только на один период, над опциями START 2 у STOP 2 всплывает "off".

Если вы хотите установить на два периода, необходимо ввести значения для второго запуска и остановки точно так же, как описано выше. Таким образом, мы установим ежедневное расписание печи с двумя запусками и остановками.

Так же можно запрограммировать время автоматического пуска и ручного отключения

пример: START 1: 08:00 ч и STOP 1: "off" ó START 1: "off" y STOP 1: 22:00 ч.

#### субменю 03-03- программа на неделю

Важно: устанавливать программу нужно внимательно, чтобы избежать ошибок во времени начала и завершения работы и деактивации программ.

Если вы хотите установить режим работы печи на неделю, надо учитыватьчот можно выбрать 4 разлачных часа для начала работы и ее завершения. На каждый день недели нужно выбрать режим работы или ожидания на эти часы. Для активации программы войдите в следую

Для активации необходимо запустить на следующем экране (см рис D44).

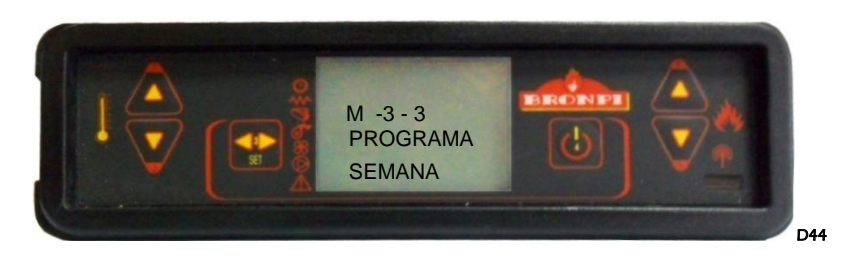

Нажмите один раз No. 3 доступ к подменю еженедельный график печь. По умолчанию, появляется следующий экран (см рис D45).

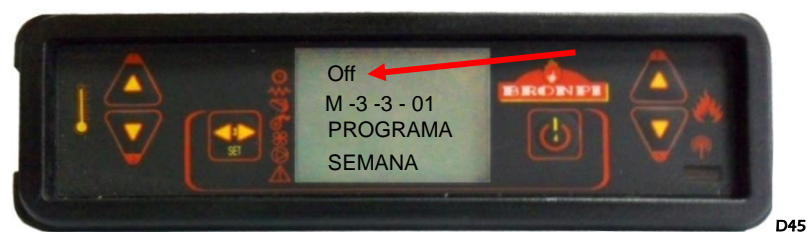

Мы должны изменить "OFF" на "ON" с помощью цифровых клавиш 1 или № 2. Мы подтвердили, что недельный график был выбран.

Выбираем графики. Для этого у нас есть четыре различных начала и окончания четырех часов (см рисунок D46 у D47).

- PROGRAMA 1: START 1 y STOP 1
- PROGRAMA 2: START 2 y STOP 2
- PROGRAMA 3: START 3 y STOP 3
- PROGRAMA 4: START 4 y STOP 4.

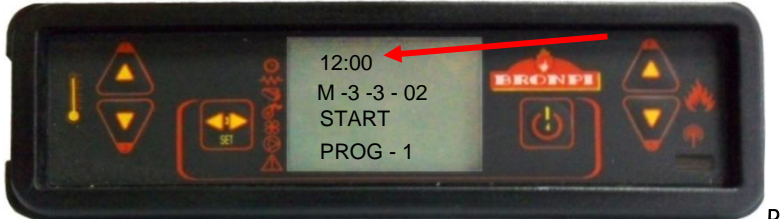

D46

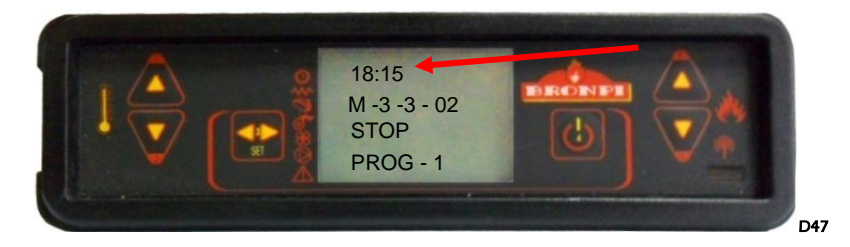

А потом выбираем активацию или деактивацию каждой программы в зависимости от дня недели. например (ver dibujo D48)

Programa 1: понед(on), вторник (on), среда (off), четверг (off), пятница (on), суббота (on) воскресенье (off). Programa 2: lunes (off), martes (off), miércoles (on), jueves (off), viernes (off), sábado (on) y domingo (on). Programa 3: lunes (off), martes (on), miércoles (on), jueves (on), viernes (on), sábado (on) y domingo (off). Programa 4: lunes (on), martes (on), miércoles (off), jueves (off), viernes (off), sábado (off) y domingo (on).

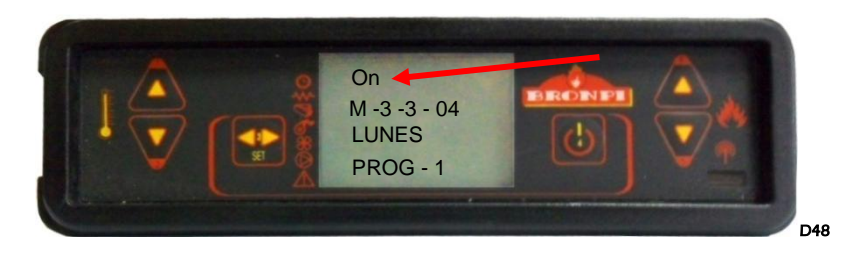

При этом типе программирования мы можем объединить 4 различных графика работы печи в течение каждого дня недели.

#### Субменю 03-04- Программа на выходные

Как и в случае с ежедневной программой, эта программа имеет два временных периода, и оно применяется только в субботу и воскресенье. Чтобы получить доступ к конфигурации должны перейти на следующий экран. (см рис D49).

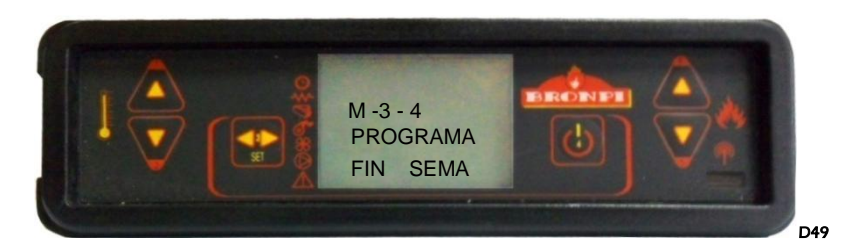

Нужно подтвердить выбор программы нажатием n° 3 "SET", после чего отобразится на экране: (см рисунок D50)

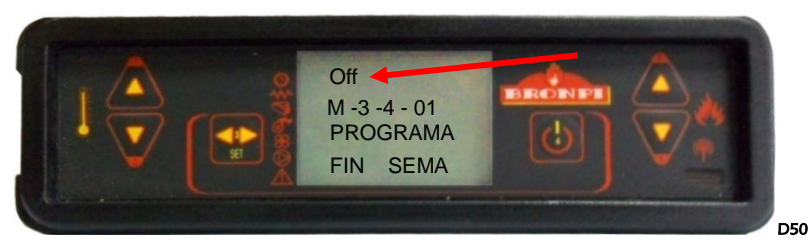

Изменяем значение "OFF" и выберите "ON". Наконец, введем время начала и окончания, чтобы завершить нужную настройку.

Если установить режим работы на один период , над опциями START 2 и STOP 2 должно всплывать слово "off".

Кроме того, можно запрограммировать время автоматического пуска и ручного отключения (или наоборот).

пример: START 1: 08:00 час и STOP 1: "off"

ó

START 1: "off" и STOP 1: 22:00 час.

## 7.3.1

#### Menú 4. Выбор языка

Выберите язык диалога между имеющимися. Чтобы открыть это меню должно быть подтверждено с помощью клавиши № 3 "SET", а затем с помощью цифровых клавиш 1 и 2, выбрать язык, выбранный из имеющихся: испанский, английский, французский, итальянский, немецкий и португальский языки **(см рисунок D51).** 

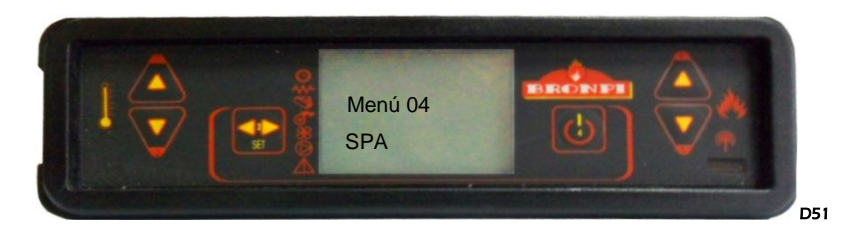

#### Menú 5. Режим ожидания

"В Режиме ожидания" modo espera (см рис D52) печь будет выключатся, когда достигает заданной температуры, что мы ввели на дисплее + 2 ° С Когда температура опускается ниже заданного значения - 2 ° автоматически возвращается в цикл зажигание. То есть, если вы выберете заданную температуру например, + 22 ° С, обогреватель выключается, когда температура окружающей среды 24 градуса, и выключается автоматически, когда температура окружающей среды падает до 20 ° С

Если не выбрана эта функция (по умолчанию отключено), когда печь достигает установленной температуры всегда будет оставаться в "работа с возможностью регулировки", будучи в состоянии превышать значение температуры.

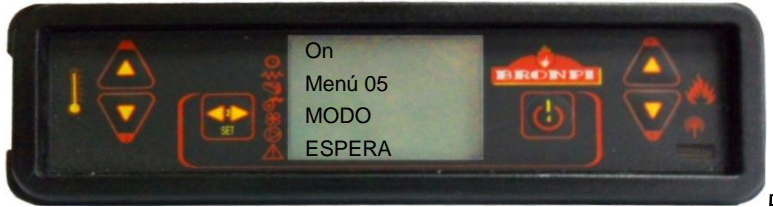

#### D52

#### Menú 6. Звуковой режим

При использовании этого режима печь подаст звуковой сигнал, когда система обнаруживает сбои в работе в тревоге. Чтобы открыть это меню мы должны подтвердить с помощью клавиши № 3 "SET", а затем № 1 или № 2 клавиши, выбериште "ON" (*см* рис DS3).

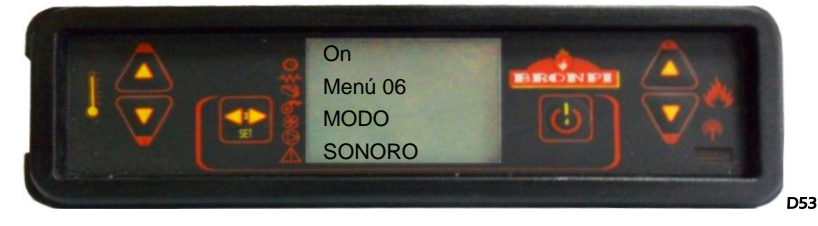

## Menú 7. Начальная загрузка топлива

В том случае, если во время работы закончилось топливо, или остыла то можно осуществить загрузку в течение 90 секунд для загрузки. Для начала загрузки нажмите клавишу с цифрой 2 и для завершения № 4 **(см рис D54).** 

Это очень важно, чтобы при выполнении горелку полностью очистить. Поэтому, когда вы закончите делать первоначальную загрузку, вы должны очистить топливо в горелке, чтобы зажечь печку правильно

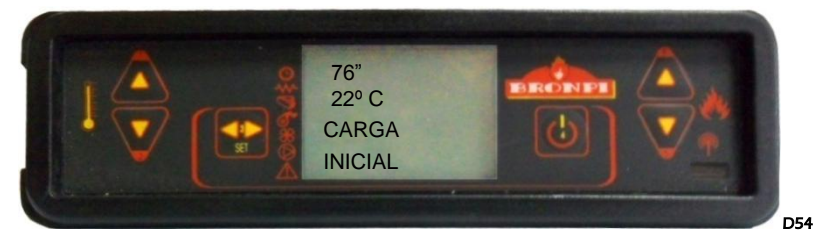

#### Menú 8. Текущий режим печи

Это доступ в меню текущего состояния печи отчетности подключенных устройств, отображается. техническая информация доступная пользователю. Автоматически следующие экраны отображаются (см рис D55, D56, D57 у D58).

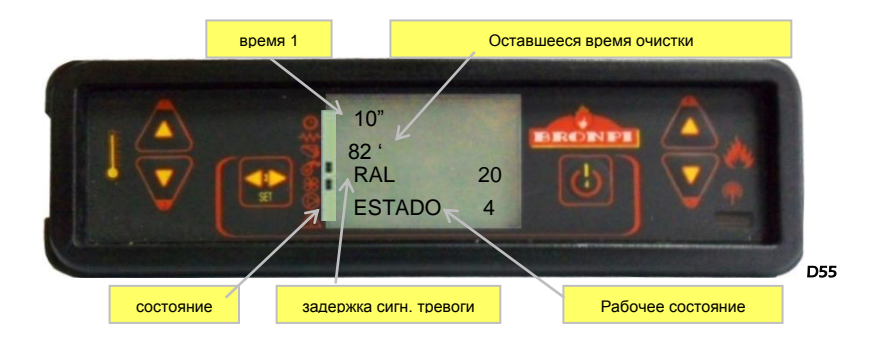

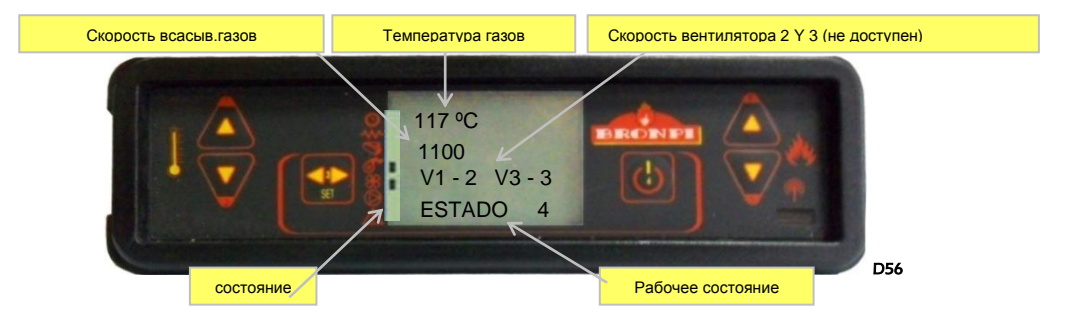

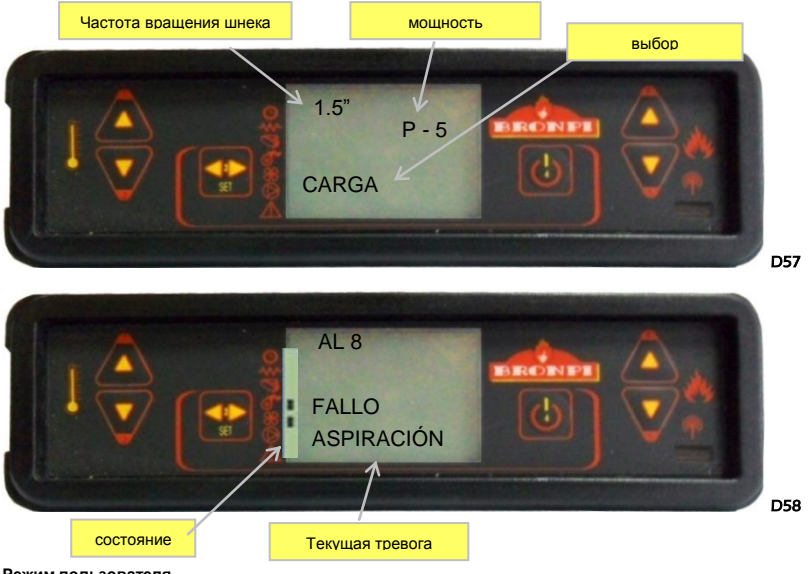

## Режим пользователя

Ниже приводится описание работы и функции дисплея, установленного в воздухогрейной печи.

Перед включением дисплея печи, как показано на рисунке D59. отображается состояние "выключено", температуры в помещении, установлена мощность работы и текущее время.

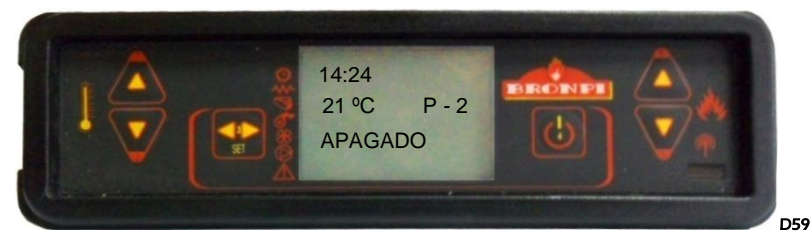

#### Включение печи

Чтобы зажечь печку просто нажмите клавишу 4 в течение нескольких секунд. На дисплее появляется, как показано на **рис D60**.

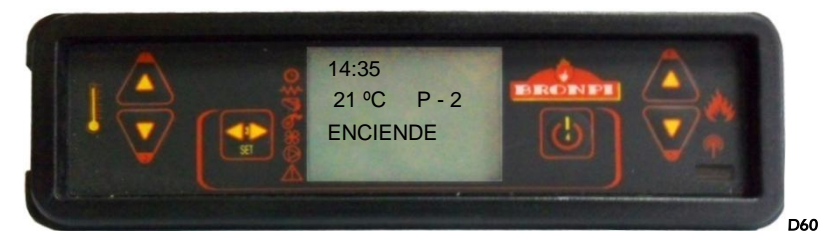

Максимальная продолжительность фазы зажигания 20 минут. Если по истечении этого времени пламя не загорится печь автоматически перейдёт в режим тревоги., на дисплее всплывёт окно ошибка розжига "Fallo de Encendido".

#### Режим работы

рис D61).

Как только температура дыма достигнет заданного уровня, включится вентилятор горячего воздуха. В случае, если дополнительные вентиляторы входят в комплектацию, они также начнут работать.

(см

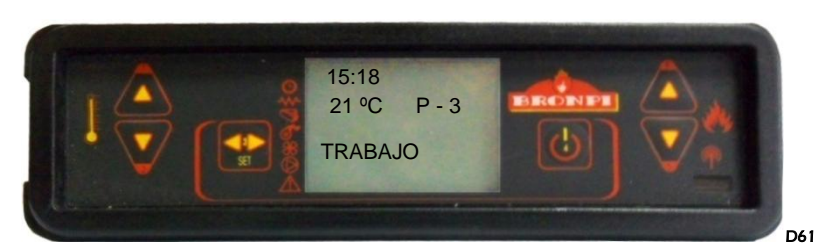

Дисплей показывает температуру окружающей среды в помещении.

По окончании фазы розжига печь переходит в режим работа TRABAJO

#### Изменение заданной температуры воздуха

Для изменения установки температуры в помещении, просто нажмите кнопки 1 и 2 соответственно для увеличения или уменьшения значения (см рис D62).

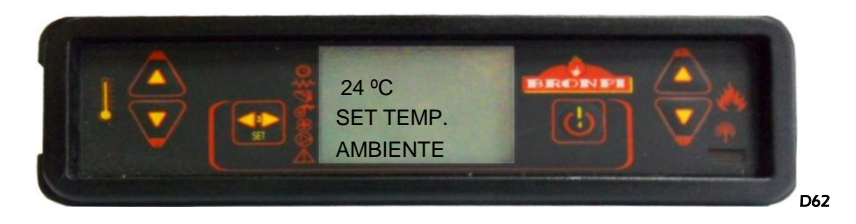

#### Температура воздуха достигает уровня, заданного пользователем

Когда температура окружающей среды достигает значения устаговленная пользователем, или температура дымовых газов лостигает слишком высокой отметки, печь автоматически переключается на с минимальной мощностью. См рис D63.

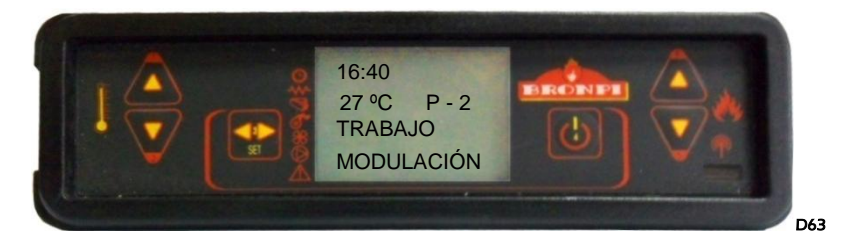

Помните, что если режим "Режим ожидания" "Modo Espera" активируется, когда температура в помещении достигает заданной температуры пользователем по увеличению 2 ° С, нагреватель выключается автоматически и помещается на удержание, пока температура окружающей среды не падает ниже Заданная температура минус 2 ° С. Как только это происходит, печь снова запустится автоматически.

#### Чистка горелки

Во время нормальной работы печи, автоматическая очистка горелки происходит с интервалом в 30 минут. Это длится 30 секунд уборка включает очистку остатков, которые оседают на горелке, чтобы способствовать бесперебойной работы печи (см рис D64).

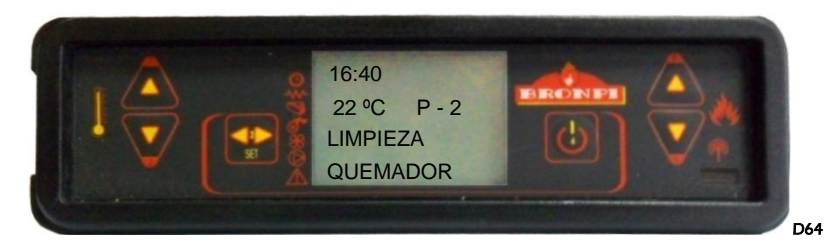

#### Выключение печи

Чтобы выключить печь, просто кнопка 4 должна быть нажата в течение нескольких секунд. После выключения печи, когда останавливается вытяжной вентилятор и тангенциальный вентилятор вытяжка будет работать на полной скорости. Этот этап очистки не закончится до тех пор, печи не достигла надлежащего охлаждения температуры (см **рис D65**).

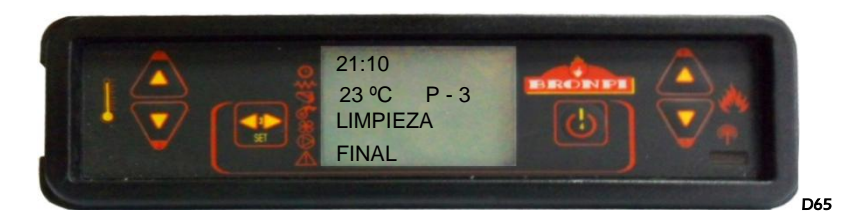

#### Печь выключена

На рис D66 информационном дисплее появляется, когда плита выключена.

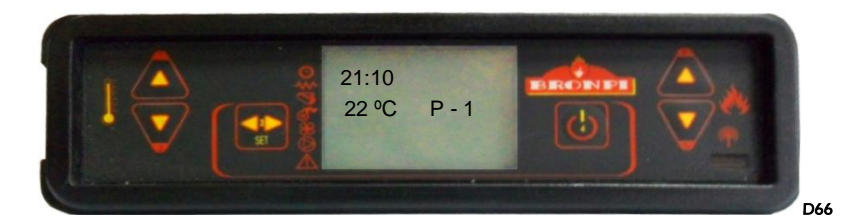

Повторное включение печи

Выключенную печь повторно можно включить только по истечении периода безопасности и только когла печь остынет. При попытке несвоевременного повторного включения на дисплее отбразится следующее как показано на рис **D67**.

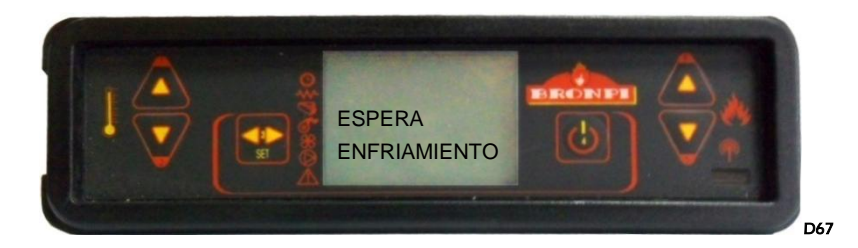

## 11 ΤΡΕΒΟΓΑ

В случае, если есть неисправность, электронная плата вмешивается и указывает на нарушения, которые имели место в различных режимах работы, в зависимости от типа аномалии.

4. Каждый сигнал тревоги вызывает автоматическую блокировку печи. Нажав на клавишу 4 мы разблокируем печку. После того, как печь достигла

#### надлежащего охлаждения температуры, пользователь может включить его снова.

#### Отключение питания

Если есть прекращение подачи энергии менее чем за 30 секунд, пока питание восстановится, печь будет находится в состоянии работы, как будто ничего не случилось.

В случае с перебоем электричества более 30 сек, и когда электропитание восстановится, печь переходит в завершающую фазу очистки, пока обогреватель достигает надлежащей температуры охлаждающей. После фазы очистки, нагреватель выключается, пока вы не включите его (см рис D68).

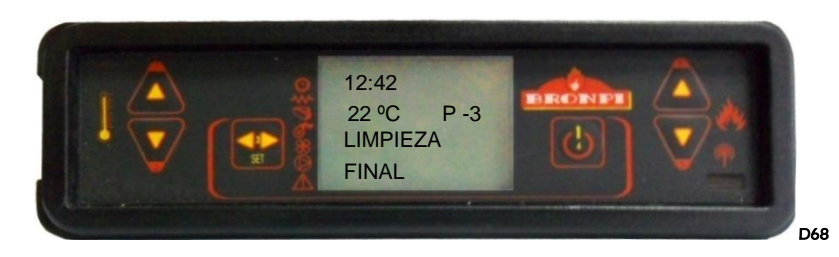

#### Сигал тревоги датчика температуры дыма

Сигнал тревоги срабатывает, когда датчик температуры дыма отключается и в нём появляется неиправность. Во время сигнала печь выключается (см рис D69).

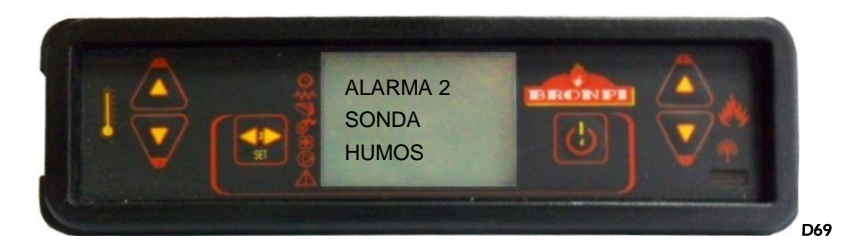

#### Сигнал тревоги при слишком высокой температуре

Происходит, когда датчик показывает температуру выше 270 °, на дисплее отображается следующее сообщение **рис D70**.

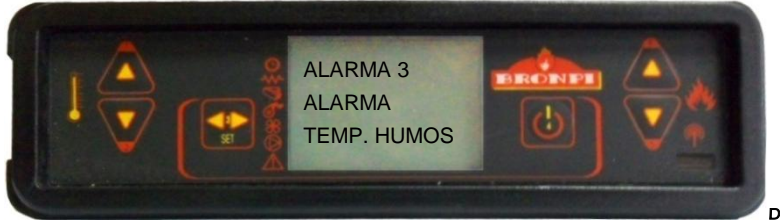

Во время сигнала печь выключается.

D70

#### Сигнал тревоги при ошибке розжига

В случае выхода из строя вытяжного вентилятора. Если это произойдет, обогреватель останавливается, и сигнал на дисплее отображается как на **рис D71**. Сразу же после процедуры печь активируется на отключение

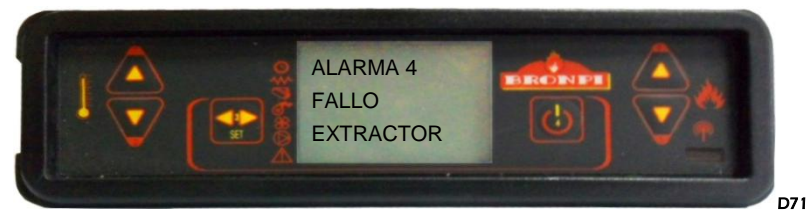

Для отключения нажмите кнопку 4 и печь вернётся к нормальной работе

## Тревога зажигание

В случае неудачного зажигания (должны ждать по крайней мере 20 минут)на дисплее появляется сигнал тревоги, как показано на **рис D72**.

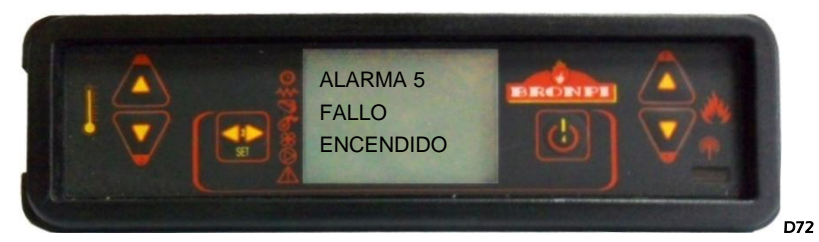

Для отключения нажмите кнопку 4 и печь вернётся к нормальной работе

#### Аварийная сигнализация во время рабочей фазы

Если вовремя работы пламя гаснет и температура дымовых газов падает ниже минимального порога срабатывает сигнал на дисплее всплывает окно, как показано на **рис D73** и сразу же активируется процедура отключения

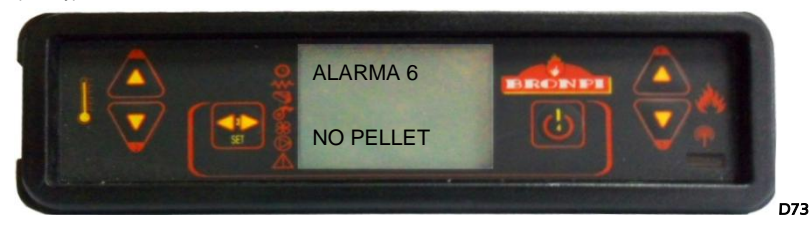

Для отключения нажмите кнопку 4 и печь вернётся к нормальной работе

#### перегрев

Если сигнал тепловой защиты появляется во время работы **(см рис D74)**, появится это отображение, показанное, и сразу же процедура выключения активируется. Этот сигнал указывает перегрев внутри

топливного бака и, следовательно, защитное устройство останавливает работу печи. Восстановление является ручным и должны быть выполнены уполномоченным специалистом..

Восстановление устройства безопасности под гарантией, если в центре можете показать наличие неисправного компонента.

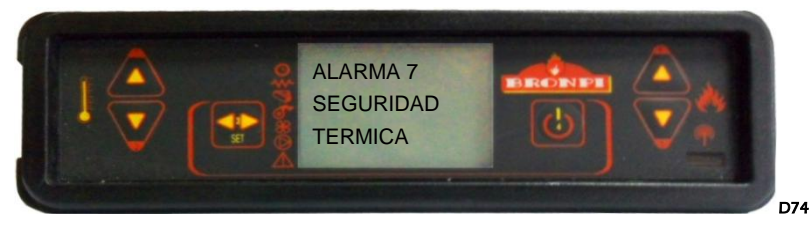

#### Сигнал тревоги датчика давления в камере сгорания

Если существует избыточное давление в камере сгорания (открытие двери, грязи в печи, что делает недостаточным для выхода воздухаиз дымохода) во время рабочей фазы электронная плата блокирует функционирование печи активизирует тревогу и немедленно активируется процедура отключения (см рис D75).

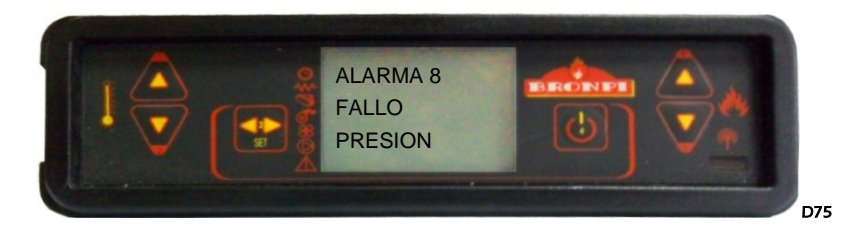

#### Отсутствие притока первичного воздуха

Печь имеет датчик потока воздуха, расположенный в трубе от первичного воздуха, который определяет правильную циркуляцию воздуха для горения и отвода дыма. В случае недостаточного поступления воздуха (из-за неправильного дымохода или подачи воздуха) посылает сигнал к печке замок и сразу же активирует (см рис D76).

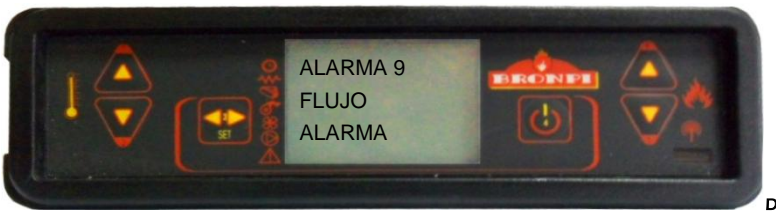

D76

#### Сигнал тревоги, не работает подача топлива

Регулирование количества топлива печи производится автоматически с помощью электронных программ. Если шнековый двигатель, начинает вращаться быстрее, чем разрешено, печь переходит в процесс активации сигнала тревоги, потому что избыток топлива в горелке может привести к серьезным эксплуатационным проблемам печи (см рис D77).

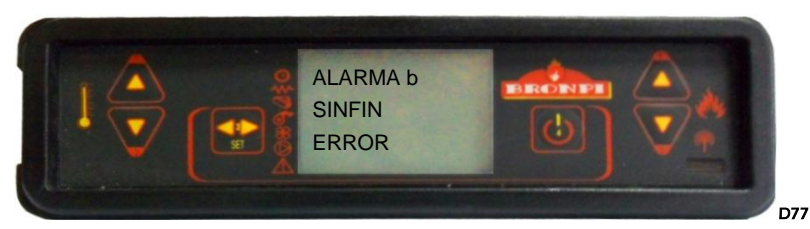

При этом сигнале тревоги, необходимо обратиться в службу технической поддержки.

#### 5. Сигнал тревоги датчика аномального расхода

В случае возникновения внештатных ситуаций, датчик расположенный в потоке первичного воздуха всасывающей магистрали, на печь отправляется сигнал блокировки и сразу же активируется процедура отключения . (см рис D78).

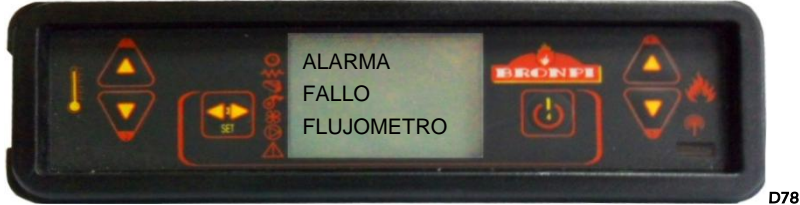

При этом сигнале тревоги, необходимо обратиться в службу технической поддержки.

#### 6. Список аварийных сигналов их причины и возможные решения

| Código<br>alarma | Descripción | Problema                                       | Solución probable                                                                                                    |
|------------------|-------------|------------------------------------------------|----------------------------------------------------------------------------------------------------|
| AL1              | BLACK OUT   | Временное отключение<br>электричества          | Нажать кнопку «4» и удерживать в течение нескольких<br>секунд, пока не закончится очистка. Печь вернется в<br>режим выключения |
| AL 2             | sonda humos | Неполадки в работе датчика<br>температуры дыма | Проверить подключение датчика или заменить его                                                                                 |

| AL 3 | TEMP. HUMOS        | Температура в дымоходе<br>выше 270° С.                                                       |                                                                                                    |
|------|--------------------|----------------------------------------------------------------------------------------------|----------------------------------------------------------------------------------------------------|
|      |                    |                                                                                              | Удостовериться в правильности выбора топлива.                                                                                                    |
| AL 4 | EXTRACTOR AVERIADO | Не работает вытяжка                                                                          | Проверить подключение вытяжки или заменить ее.                                                                                                    |
| AL 5 | FALLO ENCENDIDO    | Ошибка розжига (пеллеты не<br>попадают в камеру сгорания<br>или не горят)                    | Проверить работу редукторного двигателя и резистора, а<br>также шнека. Удостовериться в том, что в бункере есть<br>топливо.                                                                                    |
| AL 6 | NO PELLET          | В топливном резервуаре нет<br>пеллетов или они не<br>попадают в горелку                      | Заполнить бункер топливом. Проверить работу шнека.<br>Удостовериться в правильности выбора топлива, в том,<br>что оно не сжалось. Очистить дно топливного бункера                                              |
| AL 7 | ALARMA TERMICA     | Ошибка в работе термостата<br>безопасности топлива                                           | Вручную перезапустить термостат. Выяснить причину<br>повышения температуры, которая привела к перенагреву<br>(высыпание топлива, слишком высокая температура<br>горения, вид топлива)                          |
| AL 8 | DÉPRESION          | Не работает камера<br>сгорания                                                               | Проверить герметичность камеры: дверцы, швов и т.д.<br>убедиться в правильности установки дымохода (большое<br>количество горизонтальных участков, коленей и т.д.)<br>Возможно забивание топливом окна подачи. |
| AL 9 | Falta de flujo     | Недостаточный поток<br>первичного воздуха или<br>неправильная установка<br>устройства подачи | Проверить поступление первичного воздуха. Проверить<br>правильность подключения устройства подачи (излишнее<br>количество горизонтальных участков, коленей,<br>загрязнение и т.д.)                             |
| AL   | FALLO FLUJOMETRO   | Неполадки в работе датчика<br>воздушного потока                                              | Заменить датчик                                                                                                    |
| ALb  | SINFIN ERROR       | Непрекращающееся<br>вращение механизма подачи<br>пеллетов                                    | Проверить подключение механизма подачи топлива                                                                                                    |

## MEDIDAS GENERALES

## Mod. Sofia

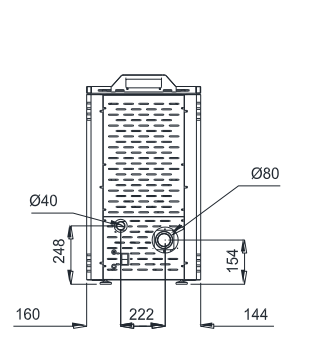

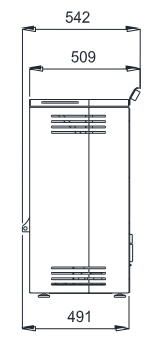

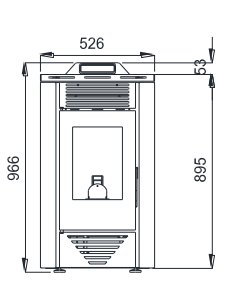

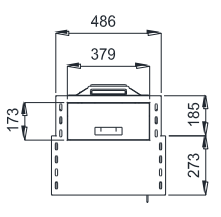

Mod. Carla

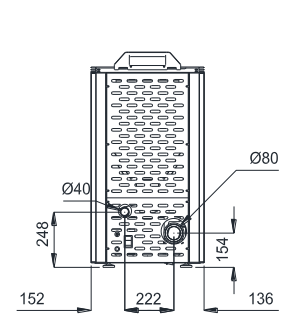

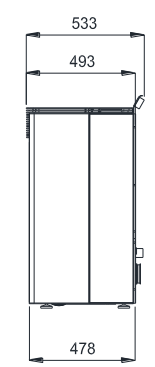

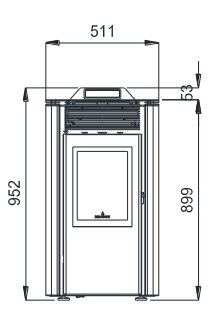

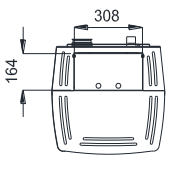

Mod. Alba

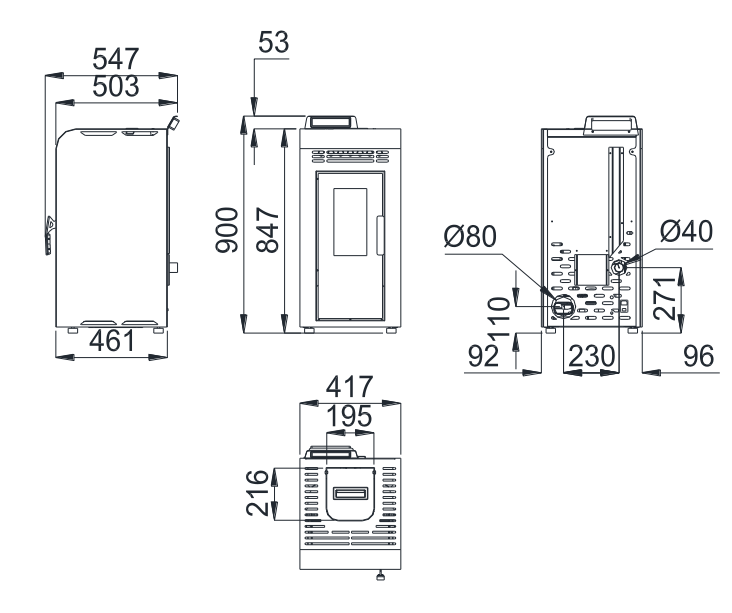

## • Mod. Kira

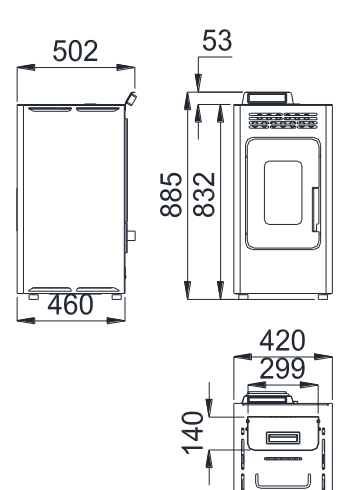

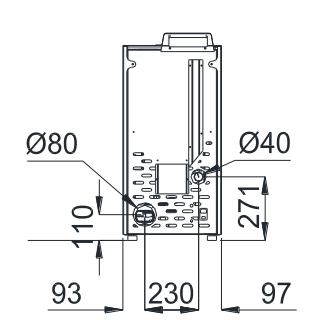

Mod. Julieta

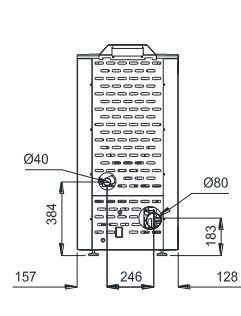

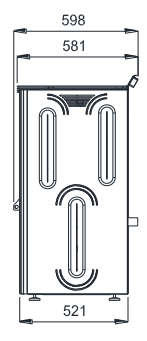

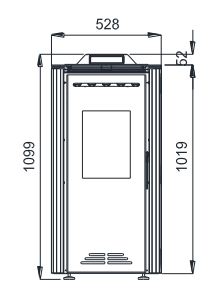

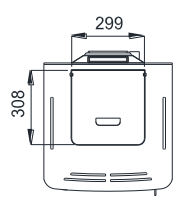

## Mod. Dalia

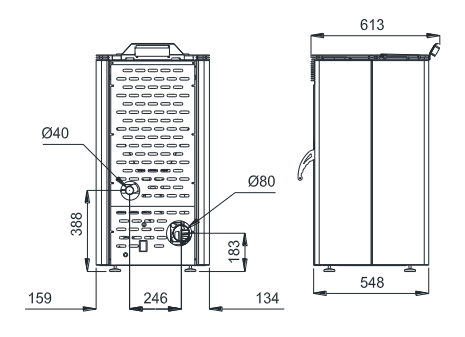

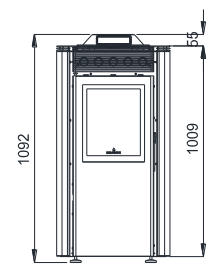

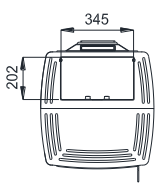

Mod. Dama

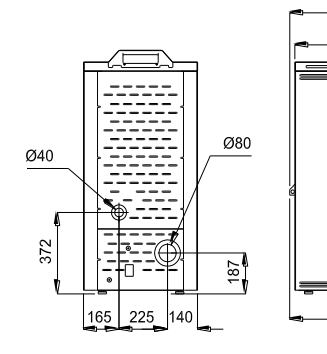

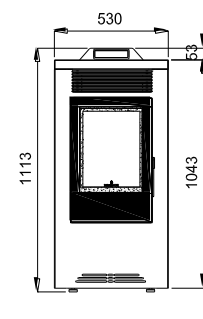

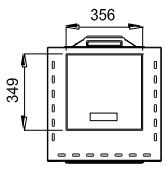

## Mod. Leticia

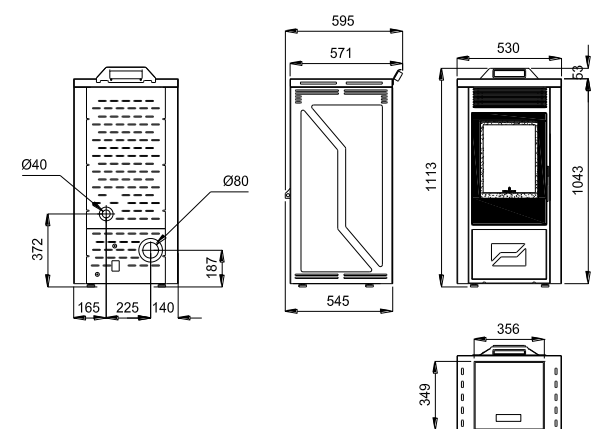

• Mod. Reyna

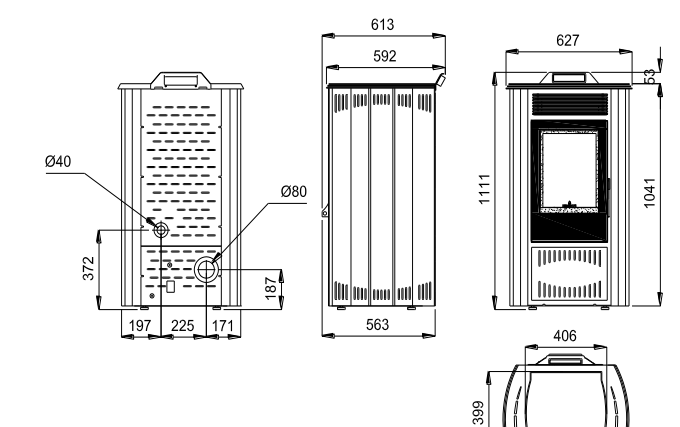

## Mod. Princesa

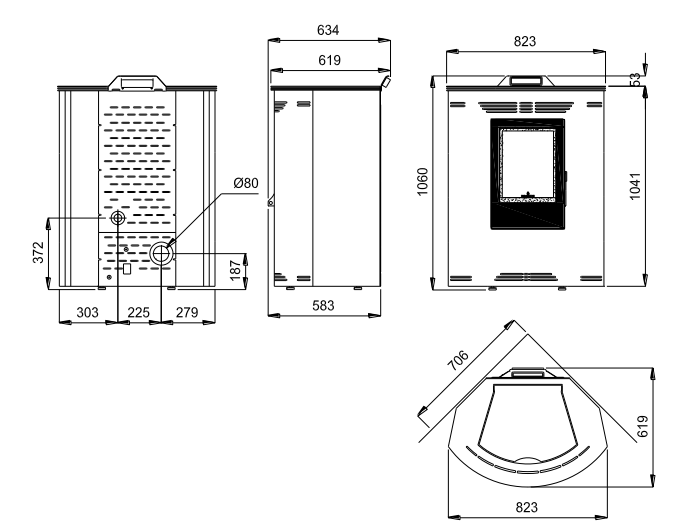

Mod. Elisa

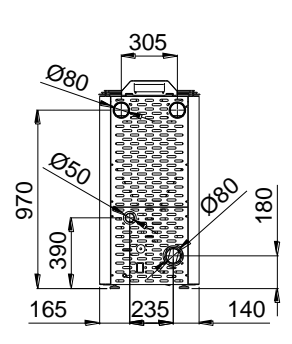

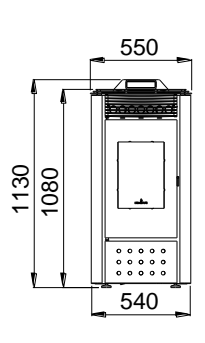

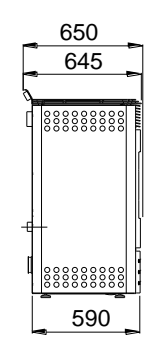

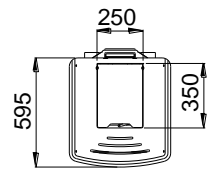

Mod. Montserrat.

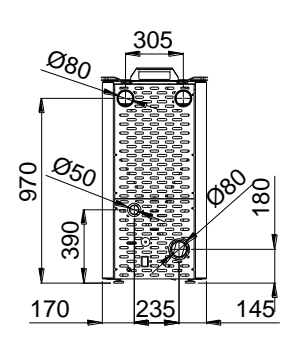

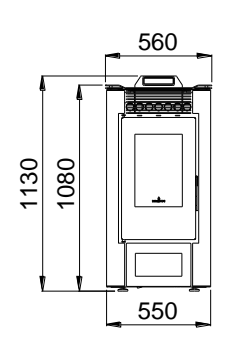

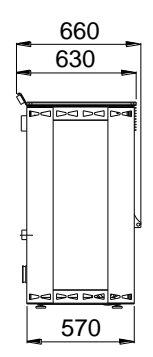

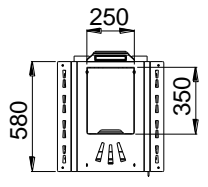

Mod. Eva.

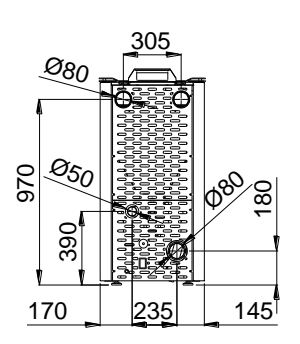

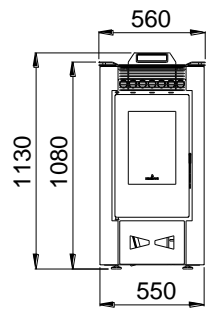

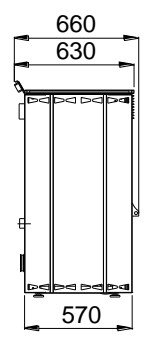

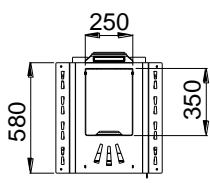

## Mod. Coral.

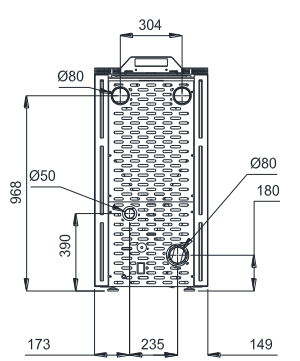

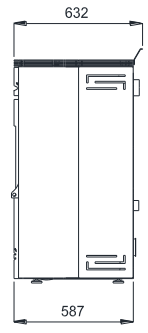

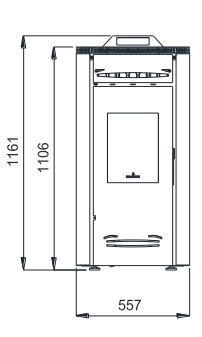

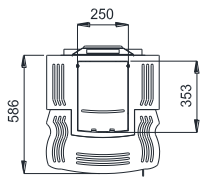

Mod. Lucia.

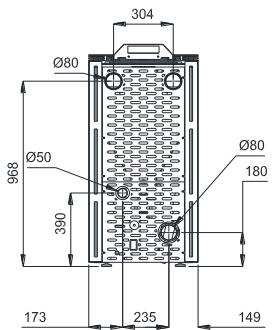

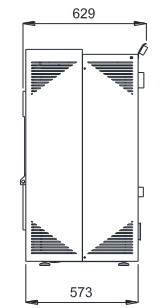

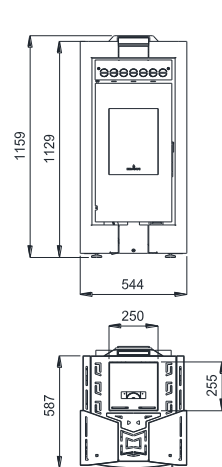

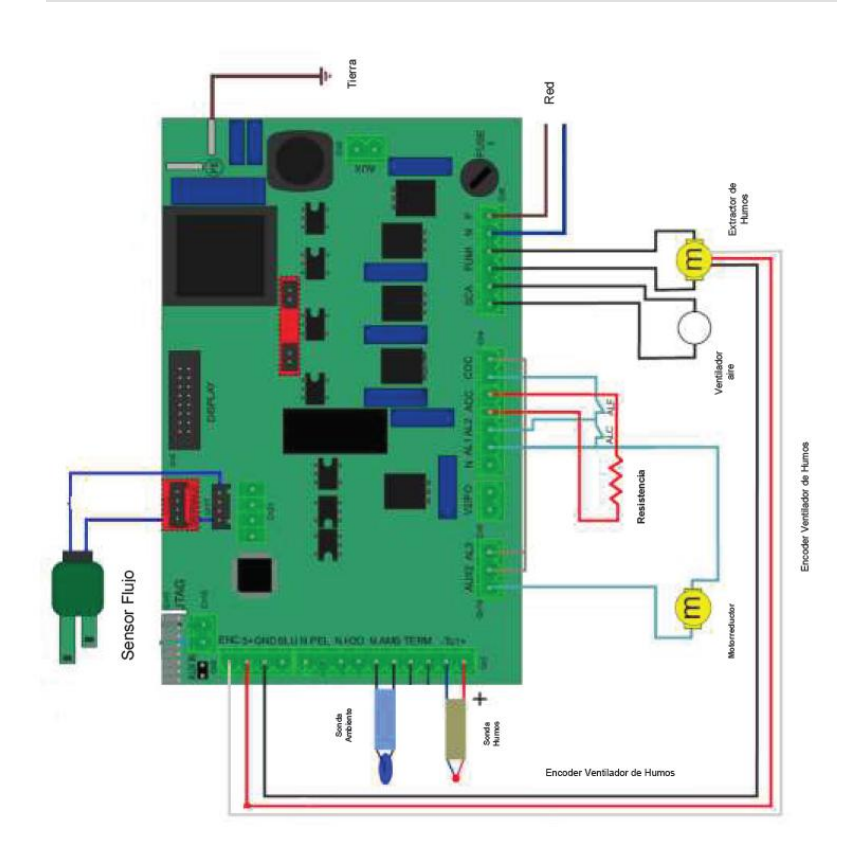

#### ГАРАНТИЯ

Этот гарантийный сертификат, выданный Bronpi Отопление SL распространяется на ремонт или замену бракованного оборудования или его части, при соблюдении следующих условий::

#### Условия признания в качестве действующей гарантии

Гарантия будет действительна, если:

- выполняться квалифицированным персоналом с аккредитацией в соответствии с применяемыми правилами и соблюдением правил установки этого руководства и нормами, действующими в каждом регионе или стране.
- Устройство должно быть проверено в эксплуатации в течение достаточного времени до начала дополнительных сборочных операций покрытий, красок, различных соединений и т.д. Гарантия не будет отвечать на обвинения, вытекающих из самостоятельной установки с последующей его эксплуатацией.
- Один заполненный и подписанный сертификат гарантии, должен содержать наименование уполномоченного продавца, имя покупателя

- По умолчанию гарантия распрстраняется на 24 месяца или до 2400 часов работы, в зависимости от того, что наступит раньше. Дата будет подтверждена самим продавцом, который должен соответствующим образом заполнить наименование уполномоченного продавца, покупателя имя, описание и уплаченная сумма приобретенной модели. Этот документ должен быть в хорошем состоянии.
- По истечении времени или с нарушением условий указанных ниже условиях считать гарантию недействительной.

Тем не менее дефект признанный продавцом, клиент не будет оплачивать расходы на мероприятия, которые можно провести и они покрываются гарантией.

ГАРАНТИЯ НА коллекцию поставляется в соответствии с Европейской директивой No. 1999/44.

#### 1. Окончание гарантии.

- Несоблюдение описанных выше условиях
- Истечение 24 месяцев с даты приобретения модели или превышает 2400 часов работы, в зависимости от того, что наступит раньше.
- Отсутствие документов, они изменены или неразборчивы: номер счета-фактуры и не соответствует приобретённая модель
- Ошибки в установке или что не сделано не в соответствии с действующими стандартами, содержащаяся в данном руководстве.
- Несоблюдение технического обслуживания, указанных в данной модели.
- другие модификации аппарата или повреждения модели из-за неоригинальных запасных частей или действий, выполненных посторонними лицами, не Bronpi Отопление SL
- электрическая или гидравлическая разводка не соответствует правилам.
- Повреждения, вызванные нормальной коррозией в установках отопления по месту. Аналогично для бойлеров.
- Ущерб от неправильного использования продукта, модификации или взлома, и особенно к нагрузкам больше от указанных или с использованием несанкционированных пеллетов для сжигания топлива, как предписано в этом руководстве.
- повреждения в результате атмосферных воздействий, химических, электрохимических, неэффективности или отсутствия дымохода, и другими причинами, не вытекающие из изготовления устройства.

Все повреждения во время транспортировки (рекомендуется тщательно проанализировать продукцию на момент получения) должны быть немедленно доведены до сведения дилера что отражается в транспортном документе и на копии носителя.

• Гарантия не распространяется на разбитое стекло.

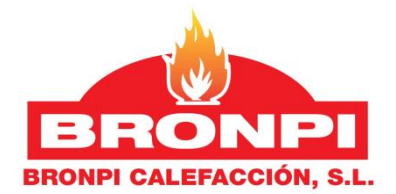

Para cualquier consulta, dirigirse al distribuidor donde fue adquirido

V1-15/07/14